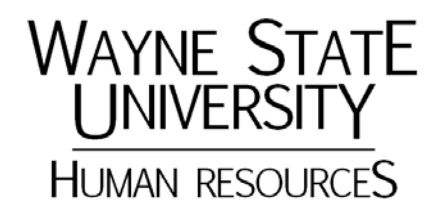

### WaynePM Planning & Manager Notes Training for Supervisors

Facilitator:

Elizabeth Rager, Organization & Employee Development

# Introduction

This session will familiarize supervisors with the WaynePM system and will focus on the annual review planning process for P&A employees and Staff Association employees. Upon completion of this session, supervisors will be able to:

- Log in to WaynePM and Identify items on the Home Page
- Navigate WaynePM, identify icons, and personalize your view of the system
- Use WaynePM to handle common system tasks
- Use WaynePM to handle annual review planning tasks
- Use WaynePM for ongoing performance tasks

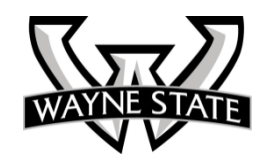

# WaynePM Glossary

- Activity Tracker
- Annual Review Form
- Employee Planning & Assessment Form
- Evaluations
- Feedback
- Language Checker
- My Performance
- Notes
- Options
- Planning Annual Review Form
- Profile
- Self Appraisal
- Self Evaluation

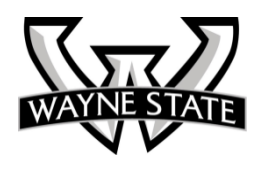

## Annual Review Processes: Planning

#### Non-Academic, Represented Performance Management Process (Annual Review Form)

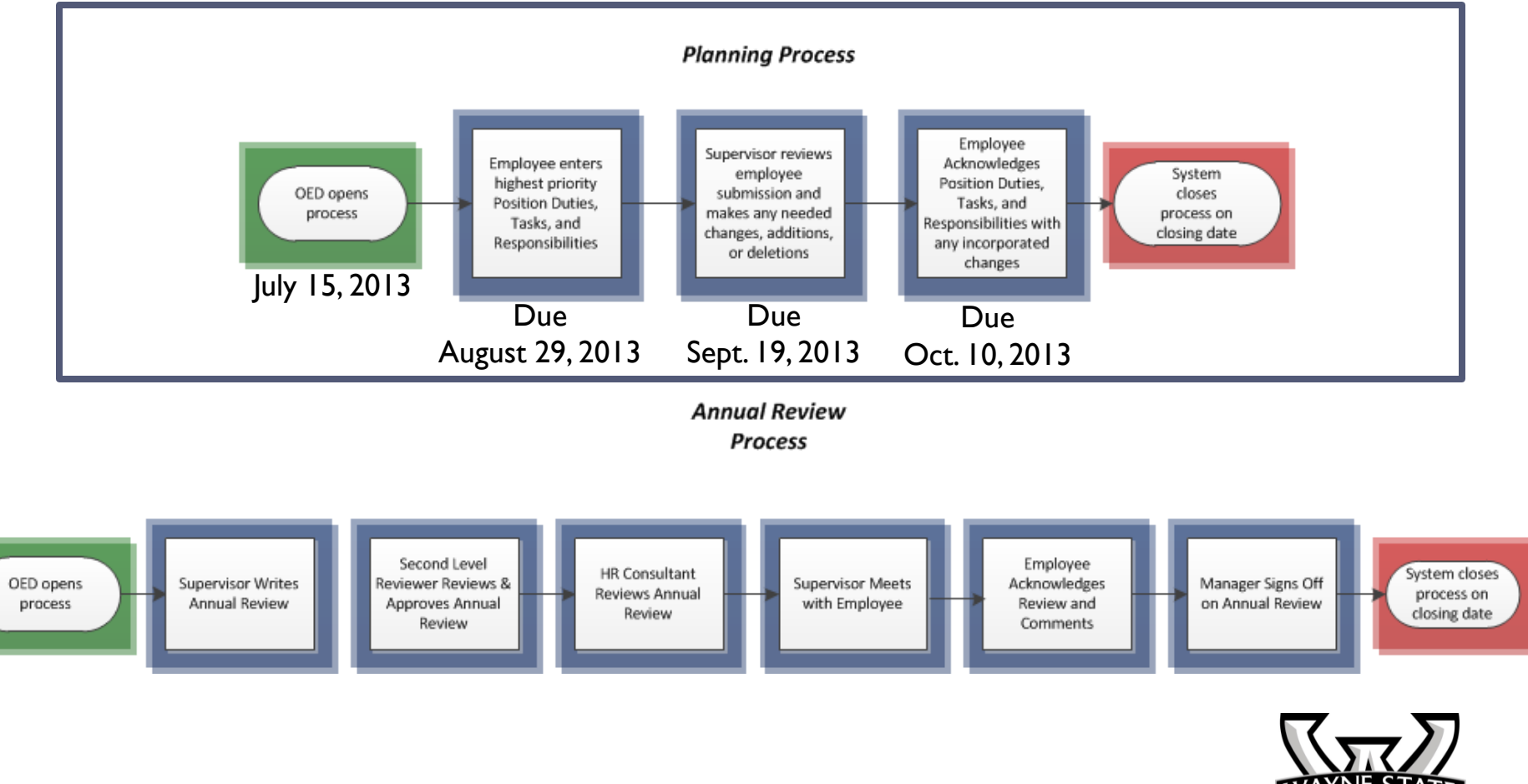

#### **Email Notification**

When the process opens or you have a task to do, you will receive an Email notification similar to this.

| 🖂 New 🔻 🔀 Get Mail 🛛 🗙 Delete 🎂 🖶 😫 Reply 😒 Reply to All 🗟 Forward 🛛 🐼 Spam 🛛 🛷 👻 🖶 | ( <b>+</b> •)         |
|-------------------------------------------------------------------------------------|-----------------------|
| Close Appraisal Process - Task to Complete                                          | May 24, 2013 11:05 AM |
| ▼ From: 🍐 "Lila Asante-Appiah" <oed@wayne.edu></oed@wayne.edu>                      |                       |
| To: "elizabeth rager" <elizabeth.rager@wayne.edu></elizabeth.rager@wayne.edu>       |                       |
| Dear Mary,                                                                          |                       |

You have a new task as part of the Annual Review Process In the WaynePM System. Please complete your assigned task as soon as possible. You will continue to be reminded until you complete your task, and reminders will become more frequent as the due date for that task approaches. If you fail to complete a task by its due date, your manager will be notified.

Access the WaynePM: System through WSU Pipeline on the Employee Tab under Administrative Systems in the left hand margin ...

Should you require assistance, please contact: your Local HR Consultant or you can send an email to OED@wayne.edu.

Thank you.

This message has been scanned for viruses and dangerous content by MailScanner, and is believed to be clean.

🔵 🤱 🤱 Buddy List

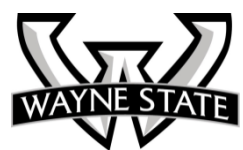

#### Logging in to WaynePM

- Login into WSU
   Pipeline with your
   Access ID and
   Pipeline Password
- 2. Go to the **Employee Tab**
- Look under
   Administrative
   Systems and find
   WaynePM & click the link

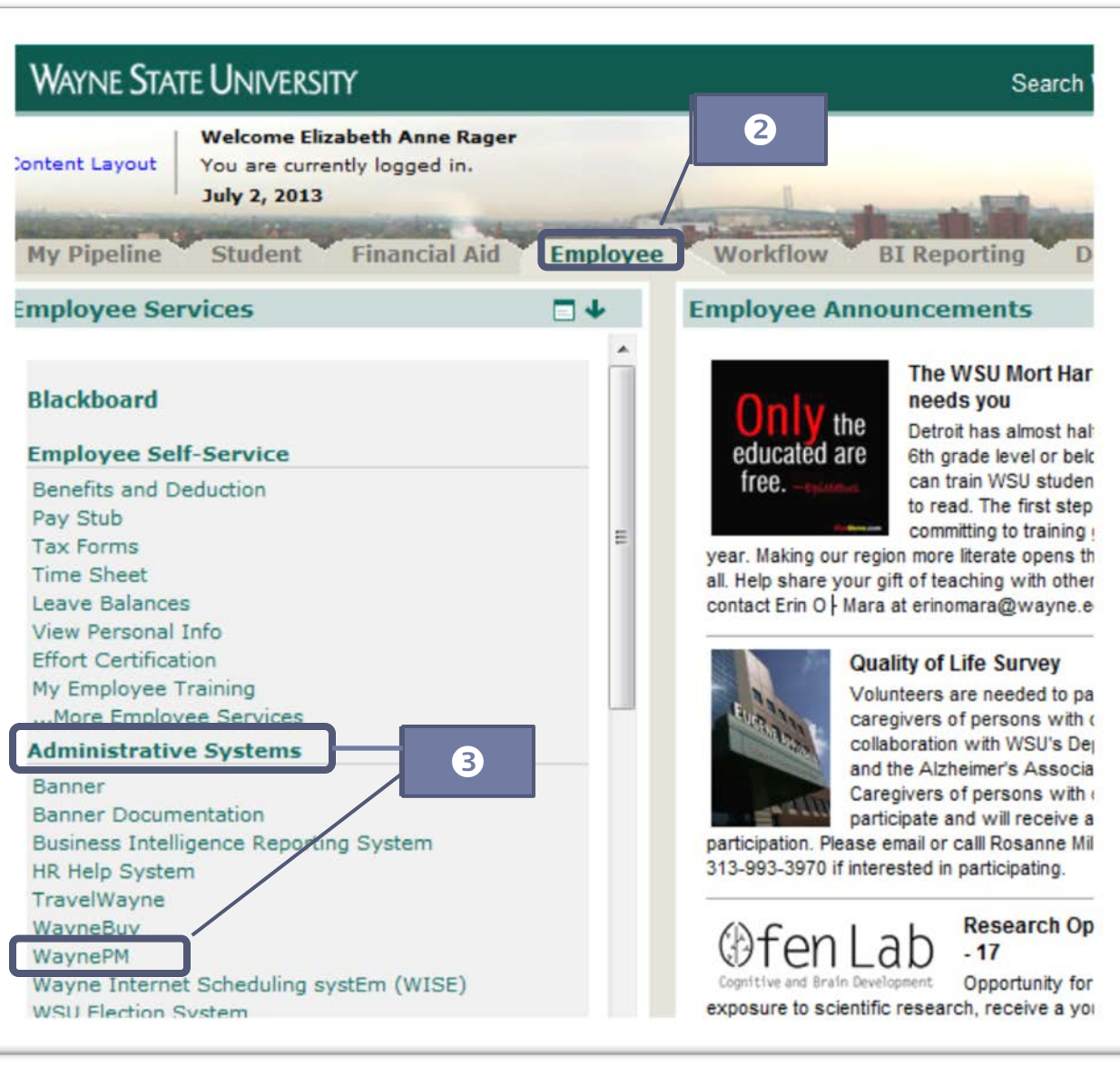

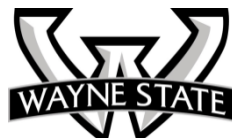

#### Viewing WaynePM Home Page

- 1. Navigation Bar
- 2. Welcome
- 3. Tasks
- 4. Activity Tracker
- 5. Task Status Legend
- 6. Useful Links
- 7. Log out

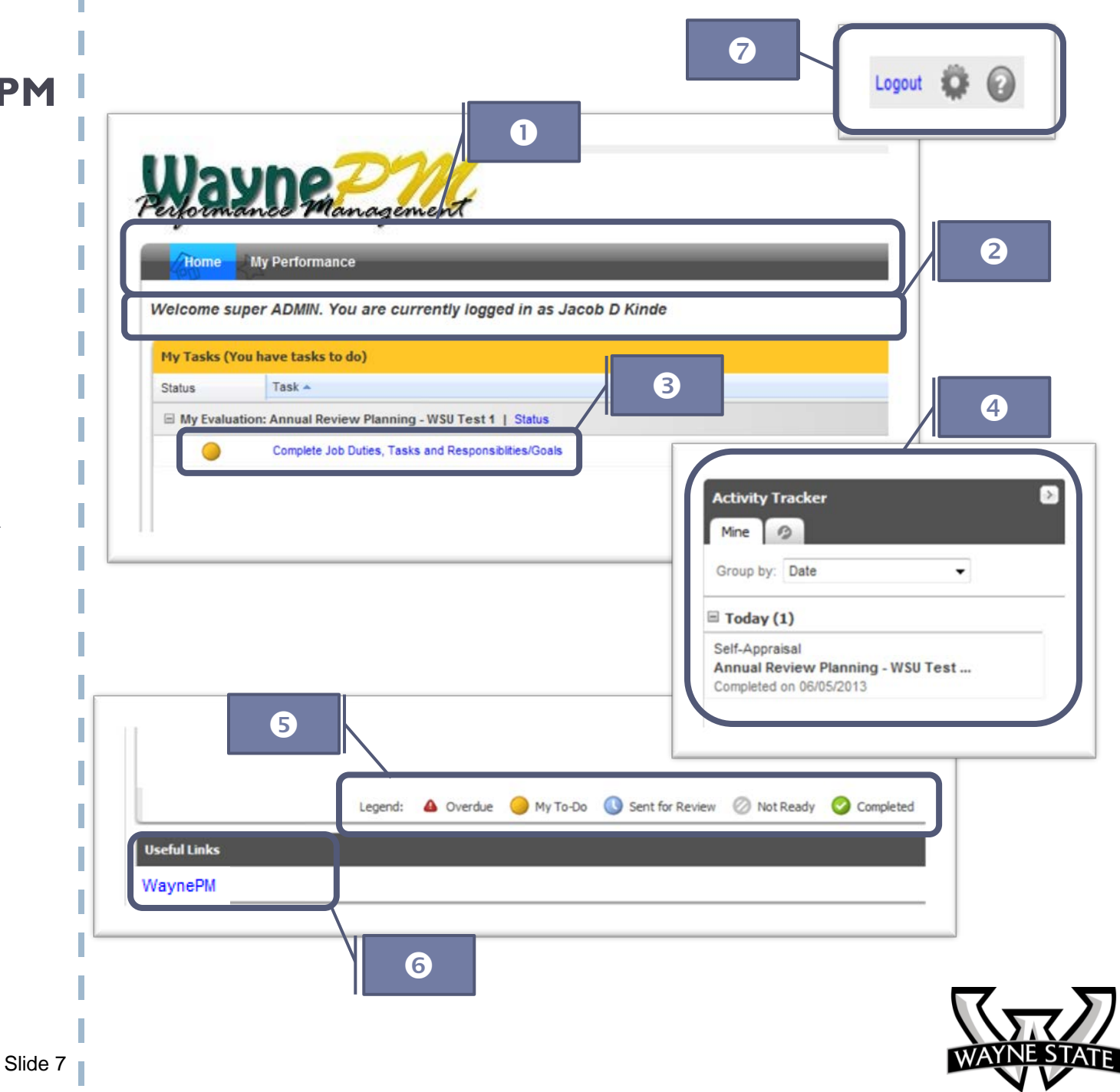

#### **Status Link**

- 1. The **Status** link will tell you what step this is in the series of steps.
- Remember the Status legend. The orange ball means My To-Do

**Note:** Rollovers are available for the tasks that may provide a little bit more information and direction.

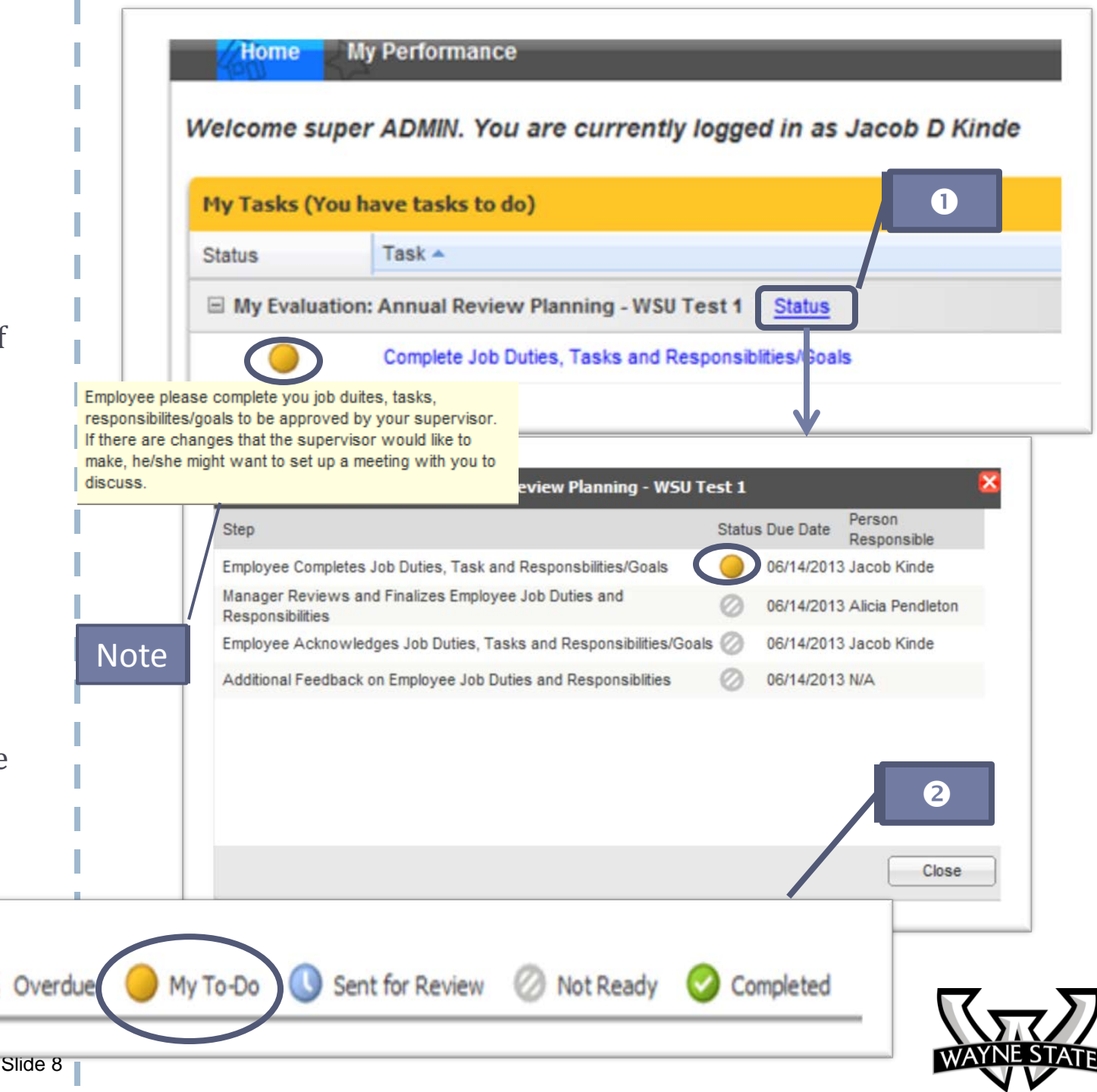

#### Planning Annual Review Form: General

Once the employee clicks on the task, the form to use will display:

- Form Navigator allows you to move from one section to another quickly or you can use the scroll bar on the right.
- 2. The Navigation Bar with Icons is defined to the right
- 3. Save/Complete

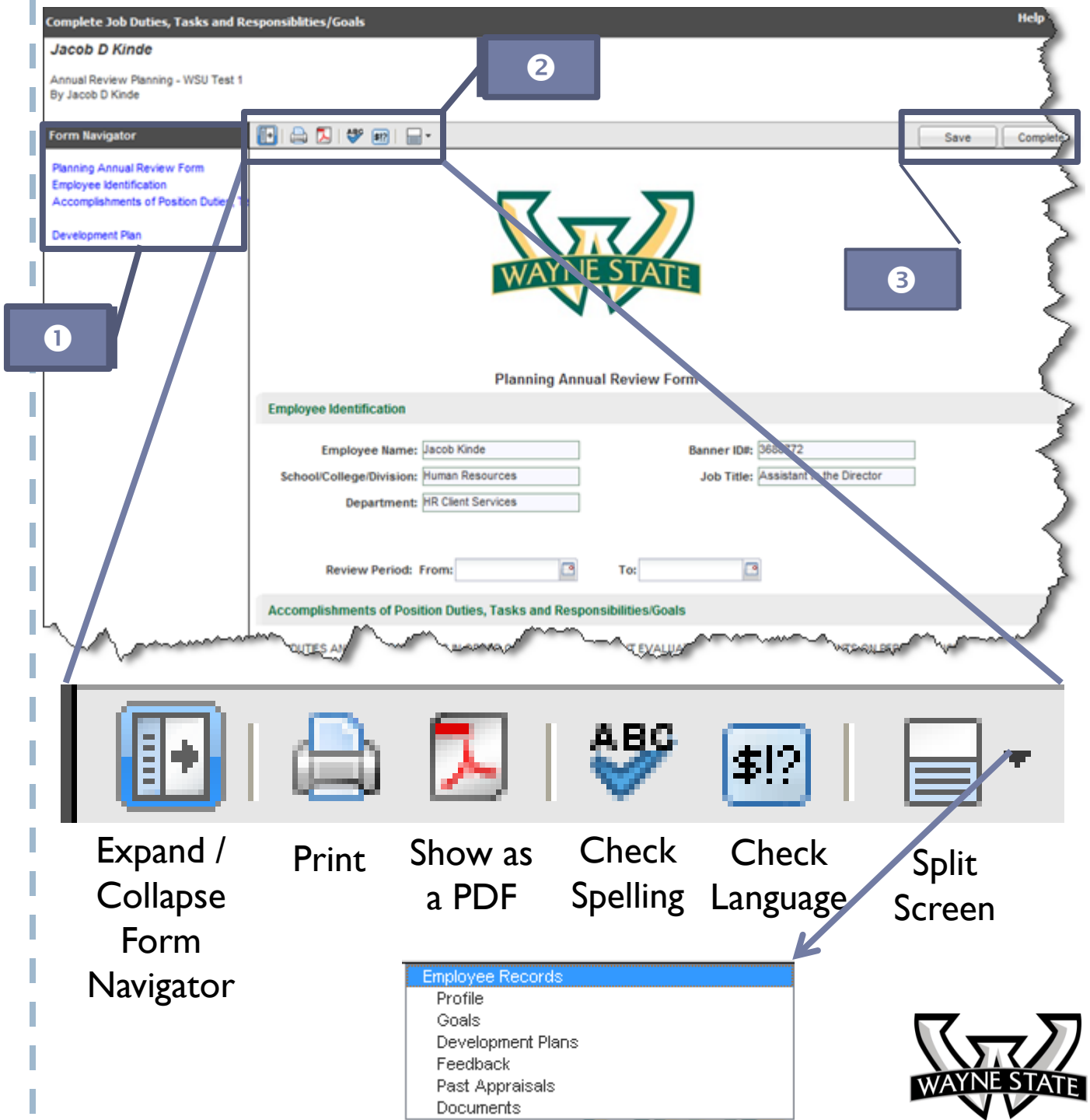

#### Planning Annual Review Form: Identification

 Employee
 Identification is prefilled except for Review Period.

2. Review Period: The employee will need to type the date or use the calendar.

| By Jacob D Kinde                                                                                                  | 1                                                                                                    |                                                                                                    |                                     |                                     |                                    |                                    |                                     |                                           |                                                                                                    |
|----------------------------------------------------------------------------------------------------|----------------------------------------------------------------------------------------------------|----------------------------------------------------------------------------------------------------|-------------------------------------|-------------------------------------|------------------------------------|------------------------------------|-------------------------------------|-------------------------------------------|----------------------------------------------------------------------------------------------------|
| Form Navigator                                                                                                    | 💽 🖨 🚺 🖓 💷 🗖 -                                                                                                    |                                                                                                    |                                     |                                     |                                    |                                    |                                     |                                           | Save Com                                                                                                    |
| Planning Annual Review Form<br>Employee Identification<br>Accomplishments of Position Duties,<br>Development Plan | Та                                                                                                    |                                                                                                    |                                     | N/                                  | AY                                 |                                    |                                     |                                           | ATE                                                                                                    |
|                                                                                                    | Employee Identification                                                                                                    |                                                                                                    | PI                                  | ann                                 | ing A                              | Innu                               | al I                                | levi                                      | ew Form                                                                                                    |
|                                                                                                    | Employee identification                                                                                                    |                                                                                                    |                                     |                                     |                                    |                                    |                                     |                                           |                                                                                                    |
|                                                                                                    | Employee Name: Jacob                                                                                                    | ) Kinde                                                                                                    | е                                   |                                     |                                    |                                    |                                     |                                           | Banner ID#: 3688772                                                                                                    |
|                                                                                                    | School/College/Division: Huma                                                                                                    | n Res                                                                                                    | ource                               | es                                  |                                    |                                    |                                     |                                           | Job Title: Assistant to the Director                                                                                                    |
|                                                                                                    | Department: HR Ci                                                                                                    | ient Se                                                                                                    | ervice                              | es                                  |                                    |                                    |                                     |                                           |                                                                                                    |
| · · · · · · · · · · · · · · · · · · ·                                                                             |                                                                                                    |                                                                                                    | 4/204                               | 3                                   | 1                                  | •                                  |                                     | To:                                       |                                                                                                    |
| 1                                                                                                    | Review Period: From:                                                                                                    | : 05/0                                                                                                    | 1/201                               | Ma                                  | 2012                               |                                    |                                     |                                           |                                                                                                    |
| 0                                                                                                    | Review Period: From:<br>Accomplishments of Position D                                                                                                    | : 05/0                                                                                                    | M                                   | Ma                                  | v 2043<br>W                        | т –                                | F                                   | E<br>S                                    | s/Goals                                                                                                    |
| 0                                                                                                    | Review Period: From:<br>Accomplishments of Position D                                                                                                    | 05/0                                                                                                    | M                                   | 14 av<br>T<br>30                    | w 2013                             | T<br>2                             | <b>F</b>                            | <b>S</b>                                  |                                                                                                    |
| 0                                                                                                    | Review Period: From:<br>Accomplishments of Position D<br>LIST DUTIES AND RESPONSIBILITIES<br>DESCRIBE THE ACCOMPLISHMENTS                                                                                                    | 05/0<br>S<br>28<br>4 5                                                                                     | M<br>29<br>6                        | <b>T</b><br>30<br>7                 | W<br>1<br>8                        | <b>T</b><br>2<br>9                 | <b>F</b><br>3                       | <b>S</b><br>4                             | S/Goals<br>VALUATIONS BY PROVIDING COMMENTS ON PERFORMANCE WHICH BRIEFLY<br>TION.                                                                                                    |
| 0                                                                                                    | Review Period: From.<br>Accomplishments of Position E<br>LIST DUTIES AND RESPONSIBILITIES<br>DESCRIBE THE ACCOMPLISHMENTS<br>This list should not be considered a c                                                                                            | 05/0<br>S<br>28<br>4 5<br>x 12                                                                             | M<br>29<br>6<br>13                  | T<br>30<br>7<br>14                  | W<br>1<br>15                       | <b>T</b><br>2<br>9<br>16           | F<br>3<br>10<br>17                  | <b>S</b><br>4<br>11<br>18                 | S/Goals<br>VALUATIONS BY PROVIDING COMMENTS ON PERFORMANCE WHICH BRIEFLY<br>TION.<br>Juties and responsibilities.                                                                                   |
| 0                                                                                                    | Review Period: From<br>Accomplishments of Position E<br>LIST DUTIES AND RESPONSIBILITIES<br>DESCRIBE THE ACCOMPLISHMENTS<br>This list should not be considered a c<br>Comments should consist of a statem                                                      | 05/0<br>S<br>28<br>4 5<br>12<br>19                                                                         | M<br>29<br>6<br>13<br>20            | T<br>30<br>7<br>14<br>21            | W<br>1<br>8<br>15<br>22            | T<br>2<br>9<br>16<br>23            | <b>F</b><br>3<br>10<br>17<br>24     | <b>S</b><br>4<br>11<br>18<br>25           | S/Goals<br>VALUATIONS BY PROVIDING COMMENTS ON PERFORMANCE WHICH BRIEFLY<br>TION.<br>tuties and responsibilities.<br>ay consist of comments indicating the employee's proficiency with job related  |
| 0                                                                                                    | Review Period: From<br>Accomplishments of Position E<br>LIST DUTIES AND RESPONSIBILITIES<br>DESCRIBE THE ACCOMPLISHMENTS.<br>This list should not be considered a c<br>Comments should consist of a statem<br>skills                                           | : 05/0<br>s<br>28<br>4 5<br>x 12<br>19<br>28                                                               | M<br>29<br>6<br>13<br>20<br>27      | T<br>30<br>7<br>14<br>21<br>28      | W<br>1<br>8<br>15<br>22<br>29      | T<br>2<br>9<br>16<br>23<br>30      | F<br>3<br>10<br>17<br>24<br>31      | <b>S</b><br>4<br>11<br>18<br>25<br>1      | SIGoals<br>VALUATIONS BY PROVIDING COMMENTS ON PERFORMANCE WHICH BRIEFLY<br>TION.<br>Juties and responsibilities.<br>nay consist of comments indicating the employee's proficiency with job related |
| 0                                                                                                    | Review Period: From<br>Accomplishments of Position E<br>LIST DUTIES AND RESPONSIBILITIES<br>DESCRIBE THE ACCOMPLISHMENTS.<br>This list should not be considered a c<br>Comments should consist of a statem<br>skills<br>Indicate one of these ratings for each | <ul> <li>05/0</li> <li>S</li> <li>28</li> <li>5</li> <li>12</li> <li>12</li> <li>12</li> <li>28</li> </ul> | M<br>29<br>6<br>13<br>20<br>27<br>3 | T<br>30<br>7<br>14<br>21<br>28<br>4 | W<br>1<br>8<br>15<br>22<br>29<br>5 | T<br>2<br>9<br>16<br>23<br>30<br>6 | F<br>3<br>10<br>17<br>24<br>31<br>7 | <b>S</b><br>4<br>11<br>18<br>25<br>1<br>8 | s/Goals<br>VALUATIONS BY PROVIDING COMMENTS ON PERFORMANCE WHICH BRIEFLY<br>TION.<br>Juties and responsibilities.<br>nay consist of comments indicating the employee's proficiency with job related |

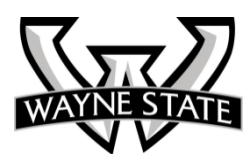

#### Planning Annual Review Form: Major Duties & Responsibilities

- The employee needs to enter in **Title** for **Objective Title**
- 2. Then the employee enters
  Details / Description to
  go in the box below. If the
  employee can't think of a
  summary Title for the
  objective, he/she can leave
  it blank. Or if the summary
  Title says it all, he/she can
  leave the Detail /
  Description box blank

**Note:** The employee can click the **Save** button at any time and come back later to finish the form.

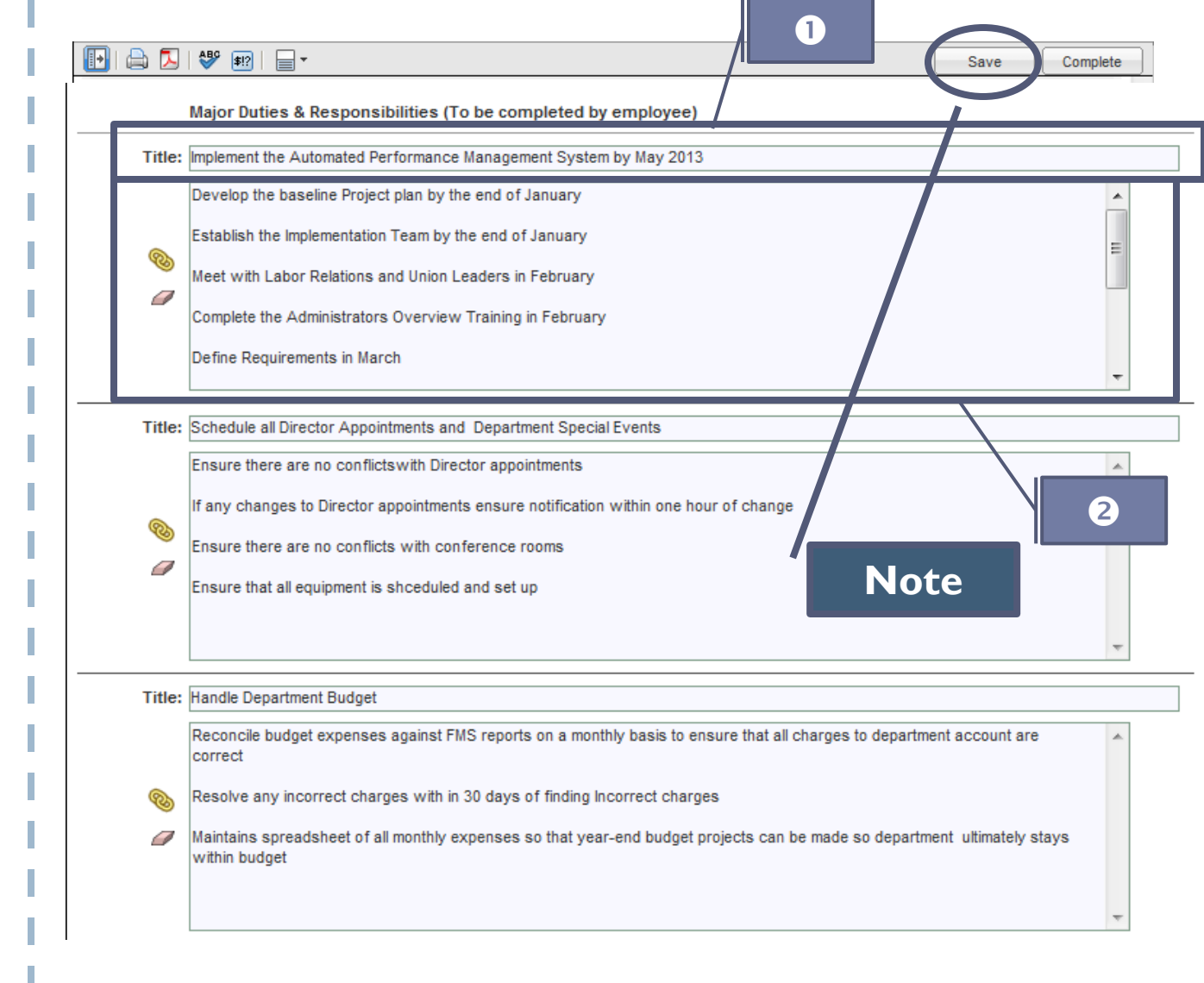

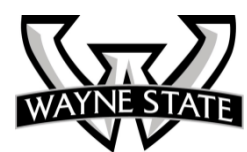

# Note the Add New if needed.

If an employee has more major duties than space allowed, he/she can click Add New to add another Title and Detail / Description Box.

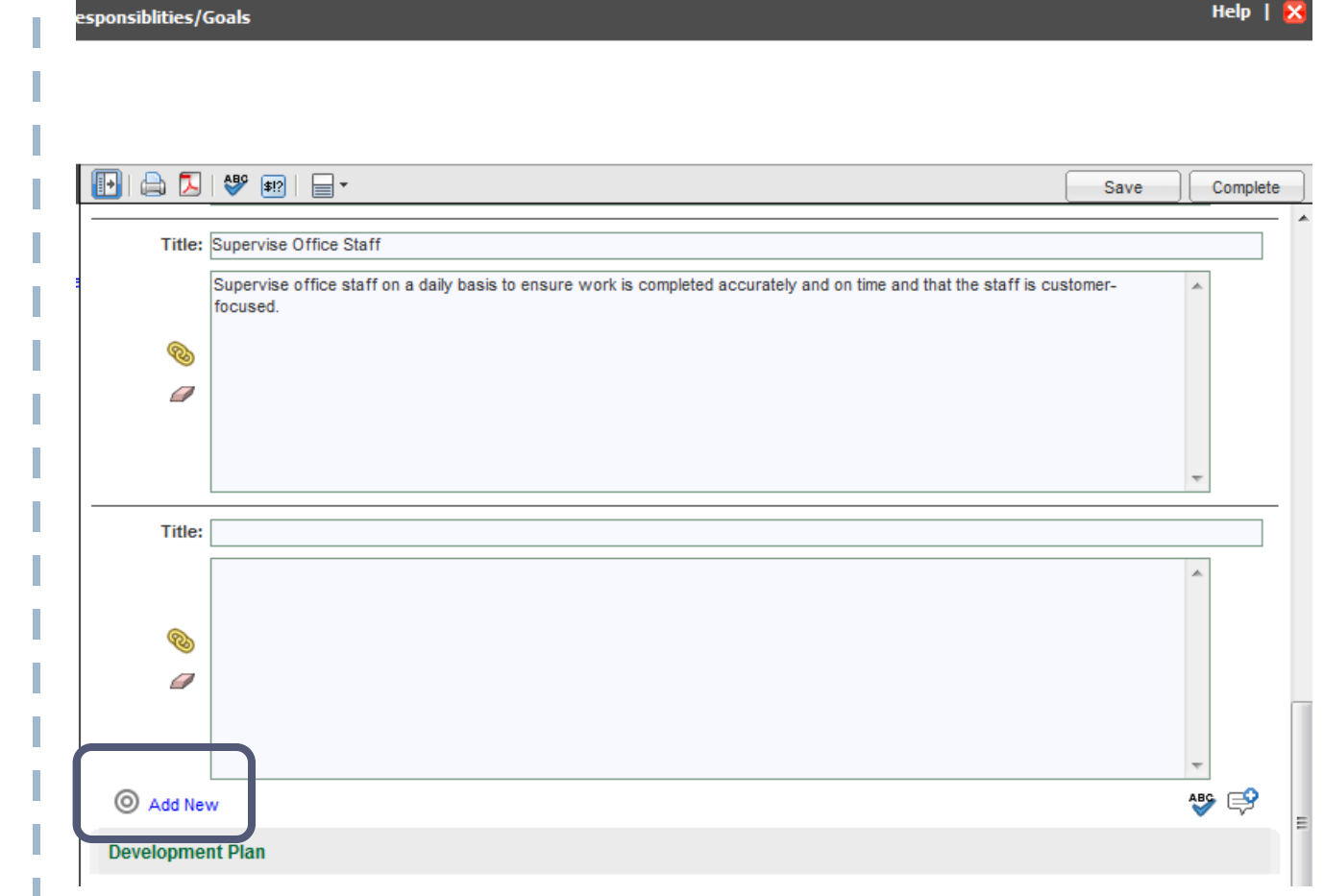

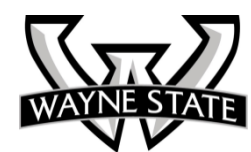

#### Planning Annual Review Form: The Development Plan

- An employee can add a course title in the **Title box**.
- In the bottom box the employee can enter **Detail**/ **Description** as to when he/she plans to complete the item etc.

Note: If employee clicks the Copy Icon, a list of Accelerate courses will display.

|                               |                                                                                                  | Save            | Complete |
|-------------------------------|--------------------------------------------------------------------------------------------------|-----------------|----------|
| Developmen                    | t Plan                                                                                           |                 |          |
| Identify and so<br>resources. | heduly a <b>Note</b> essional associations, conferences, on the job training, work experience an | d other develop | mental   |
|                               | Professional and Personal Development                                                            |                 |          |
| Title:                        |                                                                                                  |                 |          |
| ₽<br><i>∕</i>                 |                                                                                                  |                 | <b>^</b> |
| l —                           |                                                                                                  |                 |          |
| Title:                        |                                                                                                  |                 |          |
| D                             |                                                                                                  |                 | *        |
| <i>a</i>                      |                                                                                                  |                 | Ŧ        |
| Title:                        |                                                                                                  |                 |          |
| P                             |                                                                                                  |                 | ^        |
|                               |                                                                                                  |                 | ~        |
| Title:                        |                                                                                                  |                 |          |
| P                             |                                                                                                  |                 | *        |
| 2                             |                                                                                                  |                 | +        |
| Title:                        |                                                                                                  |                 |          |
|                               |                                                                                                  |                 | *        |
|                               |                                                                                                  |                 |          |
|                               |                                                                                                  |                 | Ŧ        |

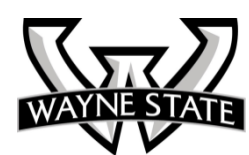

#### Planning Annual Review Form: The Development Plan

The employee can click on the course he/she wants or use the down arrow in the **Category** box to find course that relate to a specific category.

The system puts the title in the **Title** box and the course link in the **Detail / Description** box. The employee won't be able to add any other information.

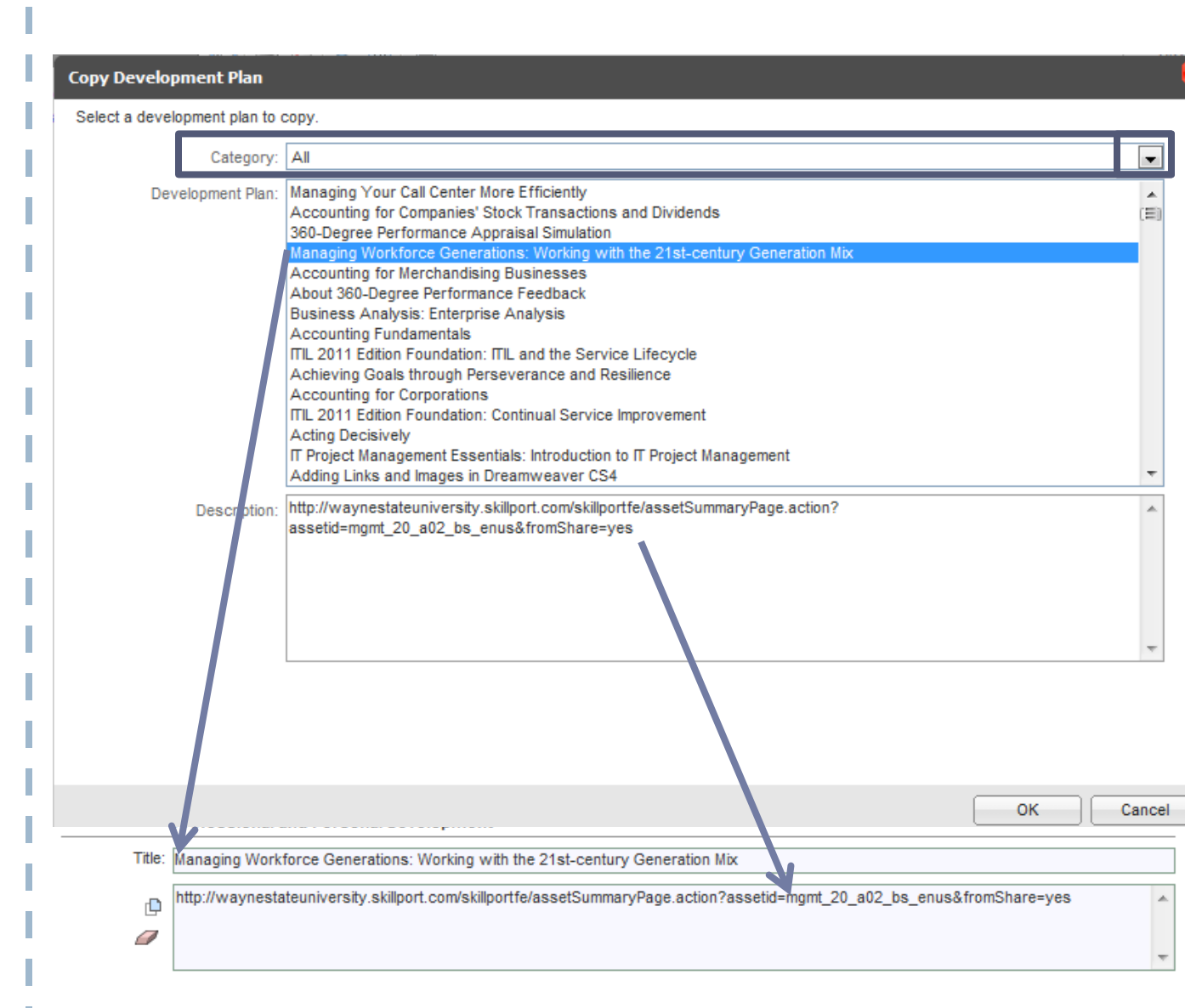

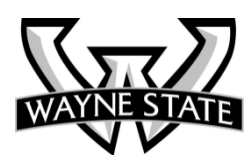

- 1. When the employee is finished filling out the form, he/she clicks the **Complete** button.
- 2. The system will automatically spell check
- 3. Then the system will automatically language check

Slide 15

| Jacob D Kinde                                                                         |                                                        |                                      |                                              |                             |         |
|---------------------------------------------------------------------------------------|--------------------------------------------------------|--------------------------------------|----------------------------------------------|-----------------------------|---------|
| Annual Review Planning - WSU Test 1<br>By Jacob D Kinde                               |                                                        |                                      | 0                                            |                             |         |
| Form Navigator                                                                        | 🕒 🚔 🔼 💖 💷 🗖 -                                          |                                      |                                              | Save                        | Compl   |
| Planning Annual Review Form                                                           | Development Plan                                       |                                      |                                              |                             |         |
| Employee Identification<br>Accomplishments of Position Duties, Ta<br>Development Plan | Identify and schedule appropriate classe<br>resources. | s and/or professional association    | s, conferences, on the job training, work e: | xperience and other develop | omental |
|                                                                                       | Professional and Perso                                 | onal Development                     |                                              |                             |         |
|                                                                                       | Title: Managing Workforce Gene                         | erations: Working with the 21st-ce   | ntury Generation Mix                         |                             |         |
|                                                                                       | http://waynestateuniversit                             | ty.skillport.com/skillportfe/assetSu | mmaryPage.action?assetid=mgmt_20_a02_        | bs_enus&fromShare=yes       |         |
|                                                                                       |                                                        |                                      |                                              |                             |         |
|                                                                                       |                                                        |                                      |                                              |                             |         |
|                                                                                       | Title:                                                 |                                      |                                              |                             |         |
|                                                                                       | ф                                                      |                                      |                                              |                             |         |
| Casell Charlier                                                                       |                                                        |                                      |                                              | 2                           |         |
| Spell Checker                                                                         |                                                        |                                      |                                              |                             |         |
| Context:                                                                              |                                                        |                                      |                                              |                             |         |
| Complete the Adminis                                                                  | trators Overview Trainin                               | Replac                               | e                                            |                             |         |
| in February                                                                           |                                                        |                                      |                                              |                             |         |
| Define Requirements                                                                   | in March                                               | Replace                              |                                              |                             |         |
|                                                                                       |                                                        | Ignore                               | •                                            |                             |         |
| Configure Systemt &                                                                   | Validate in March                                      | Ignore /                             | All                                          |                             |         |
| Establish Single-Sig                                                                  | n on in April                                          | Learn                                |                                              |                             |         |
| Test and Confirm in                                                                   | April                                                  | E                                    |                                              |                             |         |
| Communicate new cust                                                                  | en Te Mau                                              | s s                                  | ell Checker                                  |                             |         |
| communicate new syst                                                                  | ем ти мау                                              |                                      |                                              |                             |         |
| Train on New System                                                                   | in May                                                 | - Spe                                | ell Check Completed.                         |                             |         |
| Not in Dictionary:                                                                    |                                                        |                                      |                                              |                             |         |
| Systemt                                                                               |                                                        |                                      |                                              |                             |         |
| Replace With:                                                                         |                                                        |                                      |                                              | Save                        | Canc    |
|                                                                                       |                                                        | lar                                  | nguage Checker                               |                             |         |
| Suggestion:                                                                           |                                                        | Lai                                  |                                              |                             |         |
| System                                                                                |                                                        | A                                    | Language Che                                 | eck Completed.              |         |
| Systemata                                                                             |                                                        |                                      | (No error                                    | rs found)                   |         |
| Systema                                                                               |                                                        |                                      |                                              |                             | -       |
| Systems                                                                               |                                                        |                                      |                                              |                             | C       |
| Systematic                                                                            |                                                        | *                                    |                                              |                             | _ `     |
|                                                                                       |                                                        |                                      |                                              |                             |         |
|                                                                                       |                                                        |                                      |                                              |                             |         |

4. A dialogue box will display, letting the employee know that once he/she completes the form, he/she cannot make any changes. The employee will need to click **OK** 

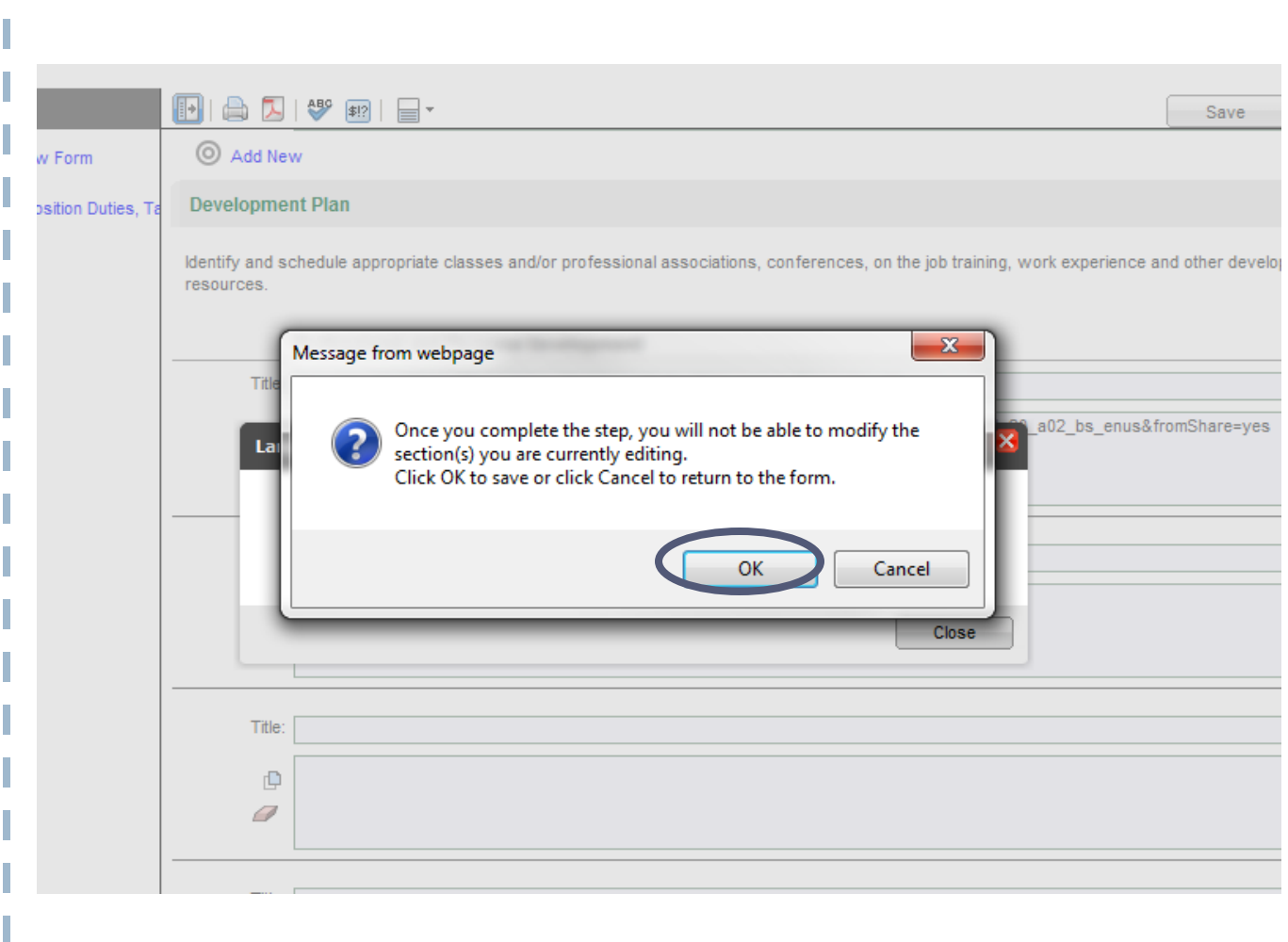

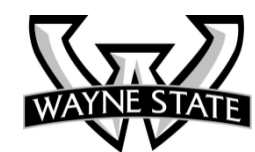

esponsiblities/Goals

The completed form will look like this.

Just close the form after it is completed by hitting the red box with the X. You will know it is completed by the green circle with the checkmark

|                                                                                                    | Completed          |   |
|----------------------------------------------------------------------------------------------------|--------------------|---|
|                                                                                                    |                    | • |
|                                                                                                    |                    |   |
|                                                                                                    |                    |   |
| WAYNE STATE                                                                                                    |                    |   |
|                                                                                                    | E                  | - |
|                                                                                                    |                    |   |
| Planning Annual Review Form                                                                                                    |                    |   |
| Employee Identification                                                                                                    |                    |   |
| Employee Name: Jacob Kinde Banner ID#: 3688772                                                                                                    |                    | Ĩ |
| School/College/Division: Human Resources Job Title: Assistant to the Director                                                                                                    |                    |   |
| Department: HR Client Services                                                                                                    |                    |   |
|                                                                                                    |                    |   |
| Review Period: From: 05/01/2013 To: 04/30/2014                                                                                                    |                    |   |
| Accomplishments of Position Duties, Tasks and Responsibilities/Goals                                                                                                    |                    |   |
| LIST DUTIES AND RESPONSIBILITIES IN ORDER OF PRIORITY. DOCUMENT EVALUATIONS BY PROVIDING COMMENTS ON PERFORMANC<br>DESCRIBE THE ACCOMPLISHMENTS AND JUSTIFY THE LEVEL OF EVALUATION. | E WHICH BRIEFLY    |   |
| This list should not be considered a complete description of all employee's duties and responsibilities.                                                                             |                    |   |
| Comments should consist of a statement indicating results achieved; also may consist of comments indicating the employee's proficiency skills                                        | / with job related |   |
| Indicate one of these ratings for each duty and responsibility:                                                                                                    |                    |   |

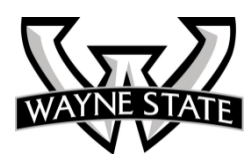

Help | 🔀

The completed form will look like this.

| 🕒   🚔 🔼 | Complete                                                                                                    | d |
|---------|----------------------------------------------------------------------------------------------------|---|
|         | Major Duties & Responsibilities (To be completed by employee)                                                                                                    | ^ |
|         | Title: Implement the Automated Performance Management System by May 2013<br>Develop the baseline Project plan by the end of January                                 |   |
|         | Establish the Implementation Team by the end of January                                                                                                    |   |
|         | Meet with Labor Relations and Union Leaders in February                                                                                                    |   |
|         | Complete the Administrators Overview Training in February                                                                                                    |   |
|         | Define Requirements in March                                                                                                    |   |
|         | Configure System & Validate in March                                                                                                    |   |
|         | Establish Single-Sign on in April                                                                                                    |   |
|         | Test and Confirm in April                                                                                                    |   |
|         | Communicate new system In May                                                                                                    |   |
|         | Train on New System in May                                                                                                    |   |
|         | Title: Schedule all Director Appointments and Department Special Events<br>Ensure there are no conflicts with Director appointments                                 |   |
|         | If any changes to Director appointments ensure notification within one hour of change                                                                               | = |
|         | Ensure there are no conflicts with conference rooms                                                                                                    |   |
|         | Ensure that all equipment is scheduled and set up                                                                                                    |   |
|         | Title: Handle Department Budget<br>Reconcile budget expenses against FMS reports on a monthly basis to ensure that all charges to department account are correct    |   |
|         | Resolve any incorrect charges with in 30 days of finding Incorrect charges                                                                                          | _ |
|         | Maintains spreadsheet of all monthly expenses so that year-end budget projects can be made so department ultimately stays within budget                             |   |
|         | Title: Supervise Office Staff<br>Supervise office staff on a daily basis to ensure work is completed accurately and on time and that the staff is customer-focused. |   |
|         |                                                                                                    | - |

#### **Development Plan**

Identify and schedule appropriate classes and/or professional associations, conferences, on the job training, work experience and other developmental resources.

Professional and Personal Development

Title: Managing Workforce Generations: Working with the 21st-century Generation Mix

 $http://waynestateuniversity.skillport.com/skillportfe/assetSummaryPage.action?assetid=mgmt_20\_a02\_bs\_enus&fromShare=yessetSummaryPage.action?assetid=mgmt_20\_a02\_bs\_enus&fromShare=yessetSummaryPage.action?assetid=mgmt_20\_a02\_bs\_enus&fromShare=yessetSummaryPage.action?assetId=mgmt_20\_a02\_bs\_enus&fromShare=yessetSummaryPage.action?assetId=mgmt_20\_a02\_bs\_enus&fromShare=yessetSummaryPage.action?assetId=mgmt_20\_a02\_bs\_enus&fromShare=yessetSummaryPage.action?assetId=mgmt_20\_a02\_bs\_enus&fromShare=yessetSummaryPage.action?assetId=mgmt_20\_a02\_bs\_enus&fromShare=yessetSummaryPage.action?assetId=mgmt_20\_a02\_bs\_enus&fromShare=yessetSummaryPage.action?assetId=mgmt_20\_a02\_bs\_enus&fromShare=yessetSummaryPage.action?assetId=mgmt_20\_a02\_bs\_enus&fromShare=yessetSummaryPage.action?assetId=mgmt_20\_a02\_bs\_enus&fromShare=yessetSummaryPage.action?assetSummaryPage.action?assetSumma$ 

Title:

-----

It will also show completed on the employee's task list on his/her **Home** Page.

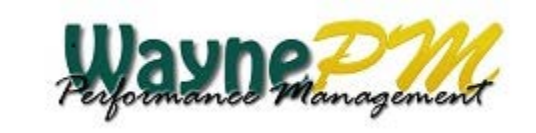

#### Home My Performance

Welcome super ADMIN. You are currently logged in as Jacob D Kinde

| My Tasks         |                                                      |
|------------------|------------------------------------------------------|
| Status           | Task 🔺                                               |
| My Evaluation: A | Annual Review Planning - WSU Test 1   Status         |
| $\bigcirc$       | Complete Job Duties, Tasks and Responsiblities/Goals |

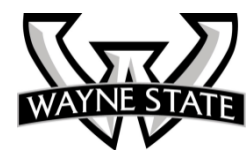

#### The Activity Tracker

The employee's **Activity Tracker** will now show that a completed a task. The system will call it a **Self Appraisal** only because the employee completed it...not because it was a self appraisal.

| Activity Tra               | acker                         | Þ |
|----------------------------|-------------------------------|---|
| Mine 🤌                     |                               |   |
| Group by:                  | Date 👻                        |   |
| 🗏 Today (1)                | )                             |   |
| Self-Apprais<br>Annual Rev | al<br>iew Planning - WSU Test |   |
| Consulated as              | n 06/05/2013                  |   |

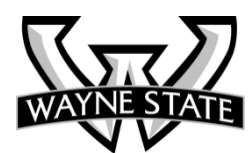

Along with own tasks, you will now have a task to review the duties submitted.

- You can click the task and all you **Direct Reports** in the process will show; whether they completed their task or not.
- 2. If you click the **Quick** Selector icon, it will take you to only those Direct Reports who have completed the task.

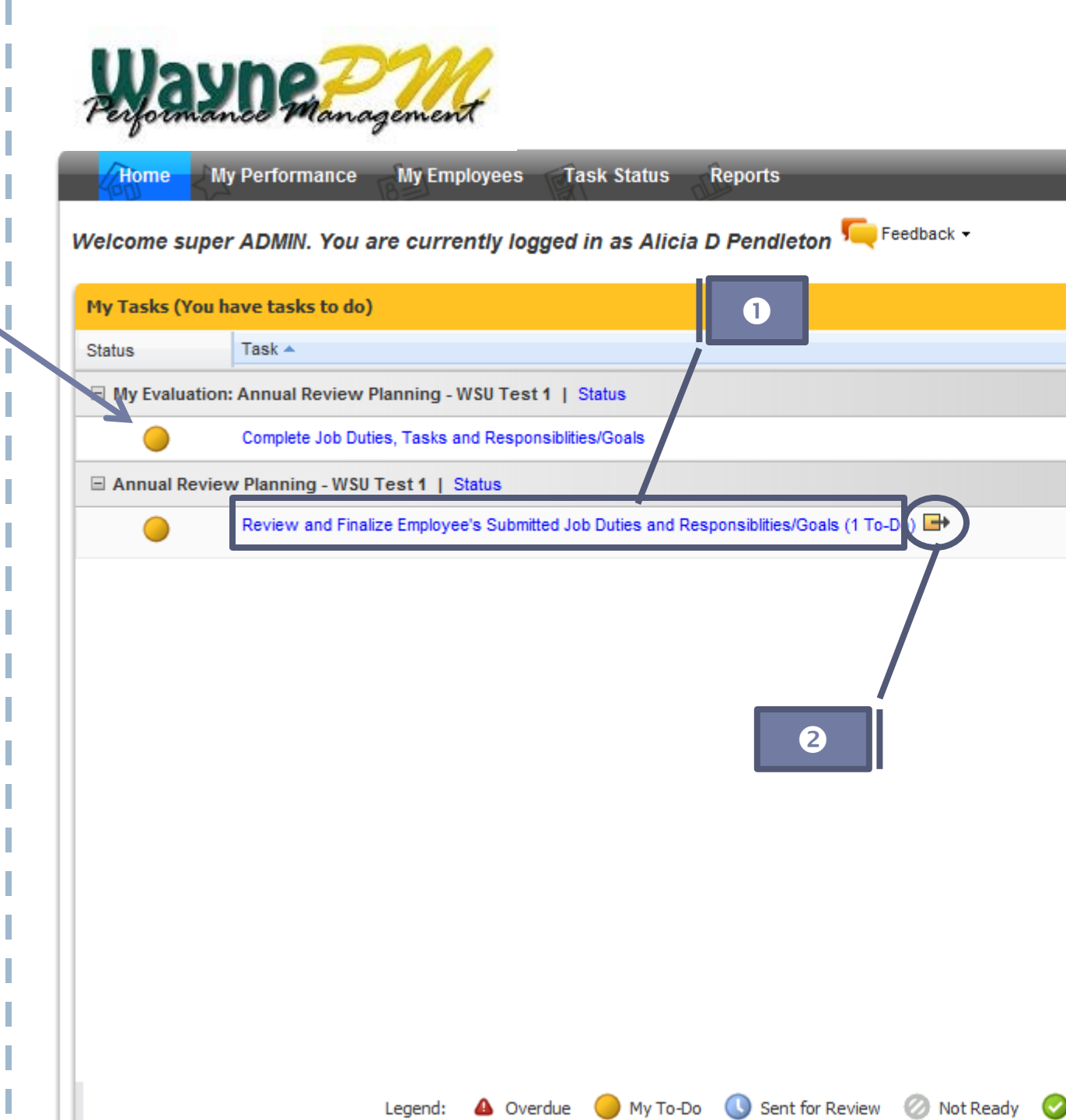

#### Completing the Planning Annual Review Form: Supervisor's View

Using the **Quick Selector** shows who has completed the task.

The supervisor can open the form by clicking **Open Form**.

| Review and Finalize Employee's Submitted Job Duties and Respo | onsiblities/Goals |
|---------------------------------------------------------------|-------------------|
|                                                               |                   |
| I                                                             |                   |
| Employee Name                                                 | Task              |
| Jacob D Kinde                                                 | Open Form         |
|                                                               |                   |
|                                                               |                   |
|                                                               |                   |
|                                                               |                   |
|                                                               |                   |
|                                                               |                   |
|                                                               |                   |
|                                                               |                   |
|                                                               |                   |
|                                                               |                   |
|                                                               |                   |
|                                                               |                   |
|                                                               |                   |
|                                                               |                   |

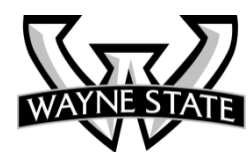

The form that was completed by your **Direct Reports** is now open for you to make any necessary adjustments.

| leview and Finalize Employee's Su                                                                                    | bmitted Job Duties and Responsiblities/Goals Help   🔀                                                                                                    |
|----------------------------------------------------------------------------------------------------|----------------------------------------------------------------------------------------------------|
| Jacob D Kinde                                                                                                    |                                                                                                    |
| Annual Review Planning - WSU Test 1<br>By Alicia D Pendleton                                                         |                                                                                                    |
| Form Navigator                                                                                                    | 📳 🖨 🏷 😻 🗐 📄 🗸 Complete                                                                                                    |
| Planning Annual Review Form<br>Employee Identification<br>Accomplishments of Position Duties, Te<br>Development Plan | E WAYNE STATE                                                                                                    |
|                                                                                                    | Planning Annual Review Form                                                                                                    |
|                                                                                                    | Employee Identification                                                                                                    |
|                                                                                                    | Employee Name:     Jacob Kinde     Banner ID#: 3688772       School/College/Division:     Human Resources     Job Title:       Department:     HR Client Services                                                                                                    |
|                                                                                                    | Review Period: From: 05/01/2013 C 04/30/2014                                                                                                    |
|                                                                                                    | Accomplishments of Position Duties, Tasks and Responsibilities/Goals                                                                                                    |
|                                                                                                    | LIST DUTIES AND RESPONSIBILITIES IN ORDER OF PRIORITY. DOCUMENT EVALUATIONS BY PROVIDING COMMENTS ON PERFORMANCE WHICH BRIEFLY<br>DESCRIBE THE ACCOMPLISHMENTS AND JUSTIFY THE LEVEL OF EVALUATION.<br>This list should not be considered a complete description of all employee's duties and responsibilities.<br>Comments should consist of a statement indicating results achieved; also may consist of comments indicating the employee's proficiency with job related<br>skills<br>Indicate one of these ratings for each duty and responsibility: |
|                                                                                                    | O=Outstanding E=Excellent FS=Fully Satisfactory LS=Less than Satisfactory U=Unsatisfactory                                                                                                    |
|                                                                                                    |                                                                                                    |

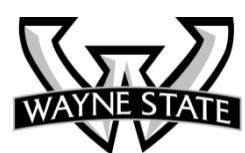

You can add or delete items or just make a few minor changes.

If there are substantial changes, we recommend you meet with the employee, before completing the document so any discussion that leads to adjustments can be captured. As once it is completed it cannot technically be changed.

| ۵ 🔁      | Save Send for Review                                                                                                    | <i></i> ][ | Comple |
|----------|----------------------------------------------------------------------------------------------------|------------|--------|
|          | O=Outstanding E=Excellent FS=Fully Satisfactory LS=Less than Satisfactory U=Unsatisfactory                                              |            |        |
|          | Major Duties & Responsibilities (To be completed by employee)                                                                           |            |        |
| Title:   | Implement the Automated Performance Management System by May 2013                                                                       |            |        |
|          | Develop the baseline Project plan by the end of January                                                                                 | -          |        |
| ~        | Establish the Implementation Team by the end of January                                                                                 | =          |        |
| 69       | Meet with Labor Relations and Union Leaders in February                                                                                 |            |        |
|          | Complete the Administrators Overview Training in February                                                                               |            |        |
|          | Define Requirements in March                                                                                                    |            |        |
| Titler   | Schedule all Director Appointments and Department Special Events                                                                        |            |        |
| THUS.    | Ensure there are no conflicts with Director appointments                                                                                |            |        |
|          | If any changes to Director appointments ensure polification within one hour of change                                                   |            |        |
| Ø        | Ensure there are no conflicts with conference nome                                                                                      |            |        |
|          | Ensure there are no commeter with control once rooms                                                                                    |            |        |
|          |                                                                                                    |            |        |
|          |                                                                                                    | -          |        |
| Title:   | Handle Department Budget                                                                                                    |            |        |
|          | Reconcile budget expenses against FMS reports on a monthly basis to ensure that all charges to department account are<br>correct        | -          |        |
| <b>®</b> | Resolve any incorrect charges with in 30 days of finding Incorrect charges                                                              |            |        |
|          | Maintains spreadsheet of all monthly expenses so that year-end budget projects can be made so department ultimately stays within budget |            |        |
|          |                                                                                                    |            |        |

bmitted Job Duties and Responsiblities/Goals

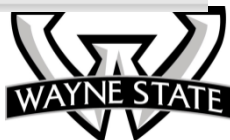

Help

The supervisor has the ability to send this form to a third party for input.

Click on the **Send for Review**.

The third party will not be able to make any changes but will be able to add any **Annotations** for the supervisor to make the changes.

| 🖨 📐      | ▲ 💱 🛊 🛛 📔 🖛                                                                                                | Save           | Send for Review     | Complete |
|----------|----------------------------------------------------------------------------------------------------|----------------|---------------------|----------|
|          | O=Outstanding E=Excellent FS=Fully Satisfactory LS=Less than Satisfactory                                  | U=Unsatisfac   | tory                |          |
|          |                                                                                                    |                |                     |          |
|          | Major Duties & Responsibilities (To be completed by employee)                                              |                |                     |          |
| Title:   | Implement the Automated Performance Management System by May 2013                                          |                |                     |          |
|          | Develop the baseline Project plan by the end of January                                                    |                |                     | -        |
|          | Establish the Implementation Team by the end of January                                                    |                |                     | =        |
| w        | Meet with Labor Relations and Union Leaders in February                                                    |                |                     |          |
|          | Complete the Administrators Overview Training in February                                                  |                |                     |          |
|          | Define Requirements in March                                                                               |                |                     | -        |
| Title:   | Schedule all Director Appointments and Department Special Events                                           |                |                     |          |
|          | Ensure there are no conflicts with Director appointments                                                   |                |                     | ~        |
|          | If any changes to Director appointments ensure notification within one hour of change                      |                |                     |          |
| ®ø       | Ensure there are no conflicts with conference rooms                                                        |                |                     |          |
|          | Ensure that all equipment is scheduled and set up                                                          |                |                     |          |
|          |                                                                                                    |                |                     |          |
|          |                                                                                                    |                |                     | $\nabla$ |
| Title:   | Handle Department Budget                                                                                   |                |                     |          |
|          | Reconcile budget expenses against FMS reports on a monthly basis to ensure that all charge<br>correct      | es to departme | nt account are      | *        |
| <b>1</b> | Resolve any incorrect charges with in 30 days of finding Incorrect charges                                 |                |                     |          |
|          | Maintains spreadsheet of all monthly expenses so that year-end budget projects can be mad<br>within budget | le so departme | nt ultimately stays |          |

bmitted Job Duties and Responsiblities/Goals

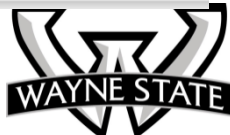

Help

The supervisor can search by last name or first name for the third party person.

- 1. Type the **Last Name** or **First Name** into the space provided
- 2. Click Search
- 3. Click **Send**

| Send                   | for Review 🛛 🗴                                                                                                    |
|------------------------|----------------------------------------------------------------------------------------------------|
| te<br>Selec<br>Searc   | ct the employee to perform the review.<br>ch                                                                                                    |
|                        | Last Name:                                                                                                    |
|                        | First Name:                                                                                                    |
| 1                      |                                                                                                    |
| Avail<br>Ente<br>(blan | lable Employees:<br>r search criteria and click Search<br>hk criteria return all results)                                                                                                    |
| Show                   | v additional information:                                                                                                    |
| -Sel                   | ect-                                                                                                    |
|                        | Send Cancel                                                                                                    |
| Title: H               | landle Department Budget                                                                                                    |
| F                      | Reconcile budget expenses against FMS reports on a monthly basis to ensure that at charges to correct                                                                                                    |
| Ros F                  | Resolve any incorrect charges with in 30 days of finding Incorrect charges and the second second s |
|                        | Maintains spreadsheet of all monthly expenses so that year-end budget projects can be made so                                                                                                    |

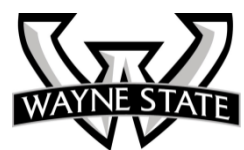

#### Help | 🔀

#### **Third Party Review**

The supervisor has the ability to cancel the review. After the supervisor re-opens the form, just click **Cancel Review.** 

| WAYN                                                                                                    | ESTATE                                                                                                    |
|----------------------------------------------------------------------------------------------------|----------------------------------------------------------------------------------------------------|
| Planning Ann                                                                                                    | ual Review Form                                                                                                    |
| Employee Identification                                                                                                    |                                                                                                    |
| Employee Name: Jacob Kinde                                                                                                    | Banner ID#: 3688772                                                                                                    |
| School/College/Division: Human Resources<br>Department: HR Client Services                                                                       | Job Title: Assistant to the Director                                                                                                 |
| Review Period: From: 05/01/2013 To: 04/30/                                                                                                    | 2014                                                                                                    |
| Accomplishments of Position Duties, Tasks and Resp                                                                                               | onsibilities/Goals                                                                                                    |
| LIST DUTIES AND RESPONSIBILITIES IN ORDER OF PRIORITY. DI<br>DESCRIBE THE ACCOMPLISHMENTS AND JUSTIFY THE LEVEL (                                | OCUMENT EVALUATIONS BY PROVIDING COMMENTS ON PERFORMANCE WHICH BRIEFL<br>DF EVALUATION.                                              |
| This list should not be considered a complete description of all e<br>Comments should consist of a statement indicating results achies<br>skills | employee's duties and responsibilities.<br>eved; also may consist of comments indicating the employee's proficiency with job related |
| Indicate one of these ratings for each duty and responsibility:                                                                                  |                                                                                                    |
| Indicate one of these ratings for each duty and responsibility:                                                                                  |                                                                                                    |
| O-Outstanding E-Excellent ES-E                                                                                                    | ully Satisfactory LS=Less than Satisfactory U=Unsatisfactory                                                                         |

The third party review now has a new task to do that appears on his/her **Home** Page. Home My Performance My Employees Task Status Reports

Welcome super ADMIN. You are currently logged in as Lila Asante-Appiah 독 Feedback 🗸

| Status      | Task 🔺                                                                             |   |
|-------------|------------------------------------------------------------------------------------|---|
| 🗏 My Evalua | ation: Annual Review Planning - WSU Test 1   Status                                |   |
| 0           | Complete Job Duties, Tasks and Responsiblities/Goals                               |   |
| 🗆 Annual Re | teview Planning - WSU Test 1   Status                                              |   |
| 0           | Please provide feedback on the Employee's Job Duties and Responsiblities (1 To-Do) |   |
|             |                                                                                    |   |
|             |                                                                                    |   |
|             |                                                                                    |   |
|             |                                                                                    |   |
|             |                                                                                    |   |
|             |                                                                                    |   |
|             |                                                                                    |   |
|             |                                                                                    |   |
|             |                                                                                    |   |
|             |                                                                                    |   |
|             |                                                                                    |   |
|             |                                                                                    |   |
|             |                                                                                    |   |
|             |                                                                                    |   |
|             | Legend: 🔺 Overdue 🦲 My To-Do 🕓 Sent for Review 🧭 Not Ready                         | r |
|             | Legend: 🔺 Overdue 🥚 My To-Do 🕔 Sent for Review 🧭 Not Ready                         | r |

Third party reviewer cannot make any changes but can add **Annotations**.

| 1 💷 🛛                    |                                                                                                    | Save             | Complet |
|--------------------------|----------------------------------------------------------------------------------------------------|------------------|---------|
|                          | Communicate new system In May                                                                                                    |                  |         |
|                          | Train on New System in May                                                                                                    |                  |         |
|                          | Title: Schedule all Director Appointments and Department Special Events<br>Ensure there are no conflicts with Director appointments                    |                  |         |
|                          | If any changes to Director appointments ensure notification within one hour of change                                                                  |                  |         |
|                          | Ensure there are no conflicts with conference rooms                                                                                                    |                  |         |
|                          | Ensure that all equipment is scheduled and set up                                                                                                    |                  |         |
|                          | Title: Handle Department Budget<br>Reconcile budget expenses against FMS reports on a monthly basis to ensure that all charges to department accou     | nt are correct   |         |
|                          | Resolve any incorrect charges with in 30 days of finding Incorrect charges                                                                             |                  |         |
|                          | Maintains spreadsheet of all monthly expenses so that year-end budget projects can be made so department ultimat                                       | ely stays within | budget  |
|                          | Title: Supervise Office Staff<br>Supervise office staff on a daily basis to ensure work is completed accurately and on time and that the staff is cust | omer-focused.    |         |
|                          |                                                                                                    |                  |         |
| Developn                 | ient Plan                                                                                                    |                  |         |
| dentify and<br>esources. | schedule appropriate classes and/or professional associations, conferences, on the job training, work experience an                                    | d other developn | nental  |
|                          | Professional and Personal Development                                                                                                    |                  |         |
| Titl                     | e: Managing Workforce Generations: Working with the 21st-century Generation Mix                                                                        |                  |         |
|                          | http://waynestateuniversity.skillport.com/skillportfe/assetSummaryPage.action?assetid=mgmt_20_a02_bs_enus&fro                                          | mShare=yes       |         |
| Titl                     | 9:                                                                                                    |                  |         |
| Titl                     | 2:                                                                                                    |                  |         |
| Titl                     | 8:                                                                                                    |                  |         |
|                          |                                                                                                    |                  |         |

WAYNE STATE

Third party reviewer can type **Annotation** notes to give to the supervisor. Then the third party reviewer needs to click **OK**.

Note: When the form is totally completed, the notes will disappear for the employee.

| Annotation Details                           |                                   | 8      |
|----------------------------------------------|-----------------------------------|--------|
| Section:                                     |                                   |        |
| Previous Annotations:<br>(Most Recent First) |                                   | *      |
|                                              |                                   | Ţ      |
| New Annotation:                              | 1                                 | 4 >    |
| Entered By:                                  | super ADMIN as Lila Asante-Appiah |        |
|                                              | ОК                                | Cancel |
|                                              |                                   |        |

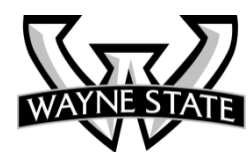

The supervisor now gets the task back on the home page.

| Home        | My Performance         | My Employees          | Task Status         | Reports                           |
|-------------|------------------------|-----------------------|---------------------|-----------------------------------|
| Welcome s   | uper ADMIN. You a      | re currently log      | ged in as Alicia    | a D Pendleton 🦳 Feedback 🗸        |
| My Tasks () | (ou have tasks to do)  |                       |                     |                                   |
| Status      | Task 🔺                 |                       |                     |                                   |
| 🗏 My Evalua | ation: Annual Review F | Planning - WSU Test   | 1   Status          |                                   |
|             | Complete Job Duti      | es, Tasks and Respon  | siblities/Goals     |                                   |
| 🗆 Annual R  | eview Planning - WSU   | Test 1   Status       |                     |                                   |
| •           | Review and Finali      | ze Employee's Submitt | ed Job Duties and R | tesponsiblities/Goals (1 To-Do) 🖶 |
|             |                        |                       |                     |                                   |
|             |                        |                       |                     |                                   |
|             |                        |                       |                     |                                   |

💧 Overdue

Legend:

🔵 My To-Do

Sent for Review

Not Ready

The supervisor can open the form again.

#### Annual Review Planning - WSU Test 1

|     | Tasks Ov                                         | erview                   |                                                                          |                                                                |                                          |                                |          |
|-----|--------------------------------------------------|--------------------------|--------------------------------------------------------------------------|----------------------------------------------------------------|------------------------------------------|--------------------------------|----------|
|     | 06/14/2013                                       |                          | 06/14/2013                                                               | 06/14/2013                                                     | 06/14/2013                               |                                |          |
|     | Employee Con<br>Duties, Task a<br>Responsbilitie | npletes Job<br>nd<br>es/ | Review and Finalize<br>Employee's Submitted<br>Job Duties and<br>1 To-Do | Additional Feedback on<br>Employee Job Duties and<br>Responsib | Employee A<br>Job Duties,<br>Responsibil | cknowledges<br>Tasks and<br>li |          |
| Sea | rch First and/or                                 | Last Name                |                                                                          | Search Show All                                                |                                          |                                |          |
| App | oraisal Tasks                                    |                          |                                                                          |                                                                |                                          |                                |          |
| •   | Page 1                                           | of 1   🕨 🕅               | 🚔 🗐                                                                      |                                                                |                                          |                                |          |
|     | First Name 🔺                                     | Last Name                | Review and Finalize Employ<br>Responsiblities/Goals                      | yee's Submitted Job Duties and                                 | I                                        | Appraisal<br>Status            | Modified |
|     | lvonne                                           | Allen                    | Alicia D Pendleton                                                       |                                                                |                                          | View Status                    |          |
|     | Jacob D                                          | Kinde                    | Open Form                                                                |                                                                |                                          | View Status                    | 06/05/2  |
|     | Mary H                                           | Earhart                  | Alicia D Pendleton                                                       |                                                                |                                          | View Status                    |          |
|     | Mildred D                                        | Fuller                   | Ø Alicia D Pendleton                                                     |                                                                |                                          | View Status                    |          |
|     | Roy R                                            | Barnett                  | Ø Alicia D Pendleton                                                     |                                                                |                                          | View Status                    |          |
|     |                                                  |                          |                                                                          |                                                                |                                          |                                |          |

The supervisor will now see "Annotations have been made on the form..."

The supervisor will need to find the **Annotation** with the exclamation point and read it.

The form will not let the supervisor complete the process until the **Annotation** has been opened.

Once the **Annotation** has been read, the supervisor can make the necessary adjustments.

| Annual Review Planning - WSU Test 1<br>By Alicia D Pendleton                                    |                                                                                                    |                                                                                                |                                         |
|-------------------------------------------------------------------------------------------------|----------------------------------------------------------------------------------------------------|------------------------------------------------------------------------------------------------|-----------------------------------------|
| Form Navigator                                                                                  |                                                                                                    | S                                                                                              | ave Send for Review Complete            |
| Planning Annual Review Form<br>Employee Identification<br>Accomplishments of Position Duties, T | Annotation(s) have been made on this form. To review, o                                                                                     | lick on the Review Annotation icon(s) below.                                                   |                                         |
| Development Plan                                                                                | WAYN                                                                                                    | ESTATE                                                                                         |                                         |
|                                                                                                 | Planning Anr                                                                                                    | ual Review Form                                                                                |                                         |
|                                                                                                 | Employee Identification                                                                                                    |                                                                                                |                                         |
|                                                                                                 | Employee Name: Jacob Kinde School/College/Division: Human Resources Department: HR Client Services                                          | Banner ID#: 3688772<br>Job Title: Assistant to the                                             | Director                                |
|                                                                                                 | Review Period: From: 05/01/2013                                                                                                    | To: 04/30/2014                                                                                 |                                         |
|                                                                                                 | Accomplishments of Position Duties, Tasks and Resp                                                                                          | onsibilities/Goals                                                                             |                                         |
|                                                                                                 | LIST DUTIES AND RESPONSIBILITIES IN ORDER OF PRIORITY. D<br>DESCRIBE THE ACCOMPLISHMENTS AND JUSTIFY THE LEVEL                              | OCUMENT EVALUATIONS BY PROVIDING COMMEN<br>OF EVALUATION.                                      | ITS ON PERFORMANCE WHICH BRIEFLY        |
|                                                                                                 | This list should not be considered a complete description of all<br>Comments should consist of a statement indicating results ach<br>skills | employee's duties and responsibilities.<br>eved; also may consist of comments indicating the e | employee's proficiency with job related |
| • <u> </u>                                                                                      | Indicate one of these ratings for each duty and responsibility:                                                                             |                                                                                                |                                         |
|                                                                                                 |                                                                                                    |                                                                                                |                                         |

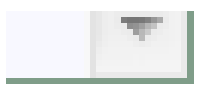

Review and Finalize Employee's Submitted Job Duties and Responsiblities/Goals

Jacob D Kinde

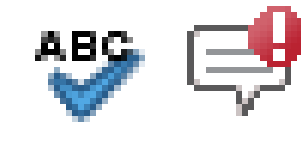

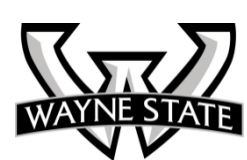

**Note:** You could send it to another person for review if needed.

Now you can click complete to send it back to the employee for his/her acknowledgement.

| 🕒 🖨 🔼                         | ₩ #!! = -                                                                                               | Save             | Send for Review       | Complete     |
|-------------------------------|----------------------------------------------------------------------------------------------------|------------------|-----------------------|--------------|
|                               |                                                                                                    |                  |                       |              |
| ia T                          |                                                                                                    |                  |                       |              |
|                               |                                                                                                    |                  |                       | -            |
| Titler                        | Training on Makhad II later viewing and Deferming Management which goods to take place to               |                  |                       |              |
| The:                          | Intaining on method in interviewing and Performanc management which needs to take place to              | vice a year.     |                       |              |
|                               | Achieve an evaluation score of 4.0 out of 5 or higher. Ensure that the presentations are up information | to date with the | current Wayne State   | ^            |
| <b>®</b>                      |                                                                                                    |                  |                       |              |
|                               |                                                                                                    |                  |                       |              |
|                               |                                                                                                    |                  |                       |              |
|                               |                                                                                                    |                  |                       | ~            |
| Add Nev                       | N                                                                                                    |                  |                       | <b>***</b> 🖨 |
| Developmen                    | nt Plan                                                                                                 |                  |                       |              |
| Identify and so<br>resources. | chedule appropriate classes and/or professional associations, conferences, on the job trainin           | g, work experie  | nce and other develop | omental      |
|                               | Professional and Personal Development                                                                   |                  |                       |              |
| Title:                        | Managing Workforce Generations: Working with the 21st-century Generation Mix                            |                  |                       |              |
| þ                             | http://waynestateuniversity.skillport.com/skillportfe/assetSummaryPage.action?assetid=mgm               | t_20_a02_bs_er   | nus&fromShare=yes     | *            |
|                               |                                                                                                    |                  |                       | -            |
|                               |                                                                                                    |                  |                       | ×            |
| Title:                        |                                                                                                    |                  |                       |              |
| Φ                             |                                                                                                    |                  |                       | *            |
|                               |                                                                                                    |                  |                       | -            |
|                               |                                                                                                    |                  |                       |              |

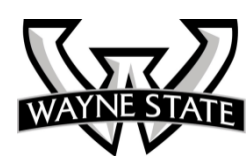

The supervisor can review the appraisal at any time by going to **Task Status**.

Then finding the appropriate **Direct Report**.

Then clicking on **View Appraisal**.

|     | ~ .                                              |                    |                                                               |                                     |                               |                                          |                                |        |
|-----|--------------------------------------------------|--------------------|---------------------------------------------------------------|-------------------------------------|-------------------------------|------------------------------------------|--------------------------------|--------|
| 4   | Home                                             | y Performan        | ce My Employees                                               | Task Statu                          | Reports                       |                                          |                                |        |
| n   | nual Reviev                                      | v Planning         | - WSU Test 1                                                  |                                     |                               |                                          |                                |        |
|     | Tasks Ov                                         | erview             |                                                               |                                     |                               |                                          |                                |        |
|     | 06/14/2013                                       |                    | 06/14/2013                                                    | 06/14/2013                          | 3                             | 06/14/2013                               |                                |        |
|     | Employee Con<br>Duties, Task a<br>Responsbilitie | npletes Job<br>ind | Review and Finalize<br>Employee's Submitted<br>Job Duties and | Additional<br>Employee<br>Responsib | Feedback on<br>Job Duties and | Employee A<br>Job Duties,<br>Responsibil | cknowledges<br>Tasks and<br>li |        |
| -   |                                                  |                    | 4 Not Ready                                                   |                                     |                               |                                          |                                |        |
| Sea | rch First and/or                                 | Last Name          |                                                               | Search                              | Show All                      | ]                                        |                                |        |
| ٩pp | oraisal Tasks                                    |                    |                                                               |                                     |                               |                                          |                                |        |
| •   | Page 1                                           | of 1   🕨 🕅         | 🖨 🖻                                                           |                                     |                               |                                          |                                |        |
|     | First Name 🔺                                     | Last Name          | Review and Finalize Er<br>Responsiblities/Goals               | mployee's Submitt                   | ed Job Duties and             | ł                                        | Appraisal<br>Status            | Modifi |
|     | lvonne                                           | Allen              | Ø Alicia D Pendleton                                          |                                     |                               |                                          | View Status                    |        |
|     | Jacob D                                          | Kinde              | 🔗 View Appraisal                                              |                                     |                               |                                          | View Status                    | 06/05  |
|     | Mary H                                           | Earhart            | Ø Alicia D Pendleton                                          | 1                                   |                               |                                          | View Status                    |        |
|     | Mildred D                                        | Fuller             | Alicia D Pendleton                                            |                                     |                               |                                          | View Status                    |        |
|     | Roy R                                            | Barnett            | Alicia D Pendleton                                            |                                     |                               |                                          | View Status                    |        |
|     |                                                  |                    |                                                               |                                     |                               |                                          |                                |        |

The supervisor can review a lot of information from the **My Employees tab** 

Go to My Employees.

Find the appropriate **Direct Report**.

Look under **Evaluations** and click on the number where **Evaluation** and **Direct Report** intersect.

The list of past **Evaluations** completed come up. Click on the appropriate **Evaluation**.

**Note: Bread Crumbs** will show you where you are.

| Employees    |           |                   |               |               |                    |       |                      |          |             | entruine 4 |
|--------------|-----------|-------------------|---------------|---------------|--------------------|-------|----------------------|----------|-------------|------------|
| First Name 🔺 | Last Name | Direct Manager    | Relationships | Туре          | Profile (Modified) | Goals | Development<br>Plans | Feedback | Evaluations | Documer    |
| Albert J     | Bowman    | Brett C Green     | <b>#</b>      | Direct report | View               | 0     | 0                    | 0        | 0           | 0          |
| Charlene M   | Allemon   | Brett C Green     |               | Direct report | View               | 4     | 3                    | 0        | 2           | 0          |
| awn m        | AZIZ      | Lia Asante-Appian |               | Direct report | view               | U     | U                    | v        |             | U          |
| lerilyn R    | Merkison  | Brett C Green     | 磊             | Direct report | View               | 3     | 0                    | 0        | 1           | 0          |
| lichael R    | Orlicki   | Brett C Green     |               | Direct report | View               | 0     | 0                    | 0        | 0           | ٥          |
| Sandra K     | Guernsey  | Brett C Green     |               | Direct report | View               | 5     | 2                    | 1        | 1           | 0          |
| Sophia L     | Dollar    | Brett C Green     |               | Direct report | View               | 5     | 3                    | 0        | 1           | ' o        |

| Home My Performance                 |                 | k Status R | eports   | _           |
|-------------------------------------|-----------------|------------|----------|-------------|
| My Employees > Charlene M Allem     | on              |            |          |             |
| Profile Duties, Responsibilities an | d Goals Develop | ment Plans | Feedback | Evaluations |
| Past Appraisals                     |                 |            |          |             |
|                                     |                 |            |          |             |
| Past Appraisal 🔺                    |                 | Project    |          |             |
| Annual Review Planning - WSU Test 1 |                 |            |          |             |
| Planning Annual Review - WSU Test   |                 |            |          |             |

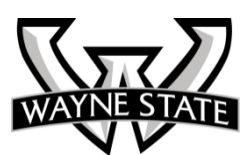

#### Review and Acknowledge Job Duties...

Now the employee has another task to do.

First task shows complete.

Employee needs to take – one last look at the Job Duties, Tasks and Responsibilities / Goals and Acknowledge them.

| Home                   | My Performance                                                      |  |
|------------------------|---------------------------------------------------------------------|--|
| Welcome su             | iper ADMIN. You are currently logged in as Jacob D Kinde            |  |
| My Tasks (Ye           | ou have tasks to do)                                                |  |
| Status                 | Task 🔺                                                              |  |
| 🗏 My Evalua            | tion: Annual Review Planning - WSU Test 1   Status                  |  |
| $\rightarrow \bigcirc$ | Complete Job Duties, Tasks and Responsiblities/Goals                |  |
|                        | Review and Acknowledge Job Duties, Tasks and Responsibilities/Goals |  |
|                        |                                                                     |  |

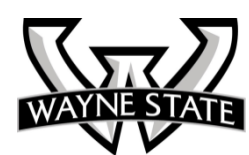

#### Review and Acknowledge Job Duties...

Once the employee clicks on the link the form is opened. And the employee can review it....

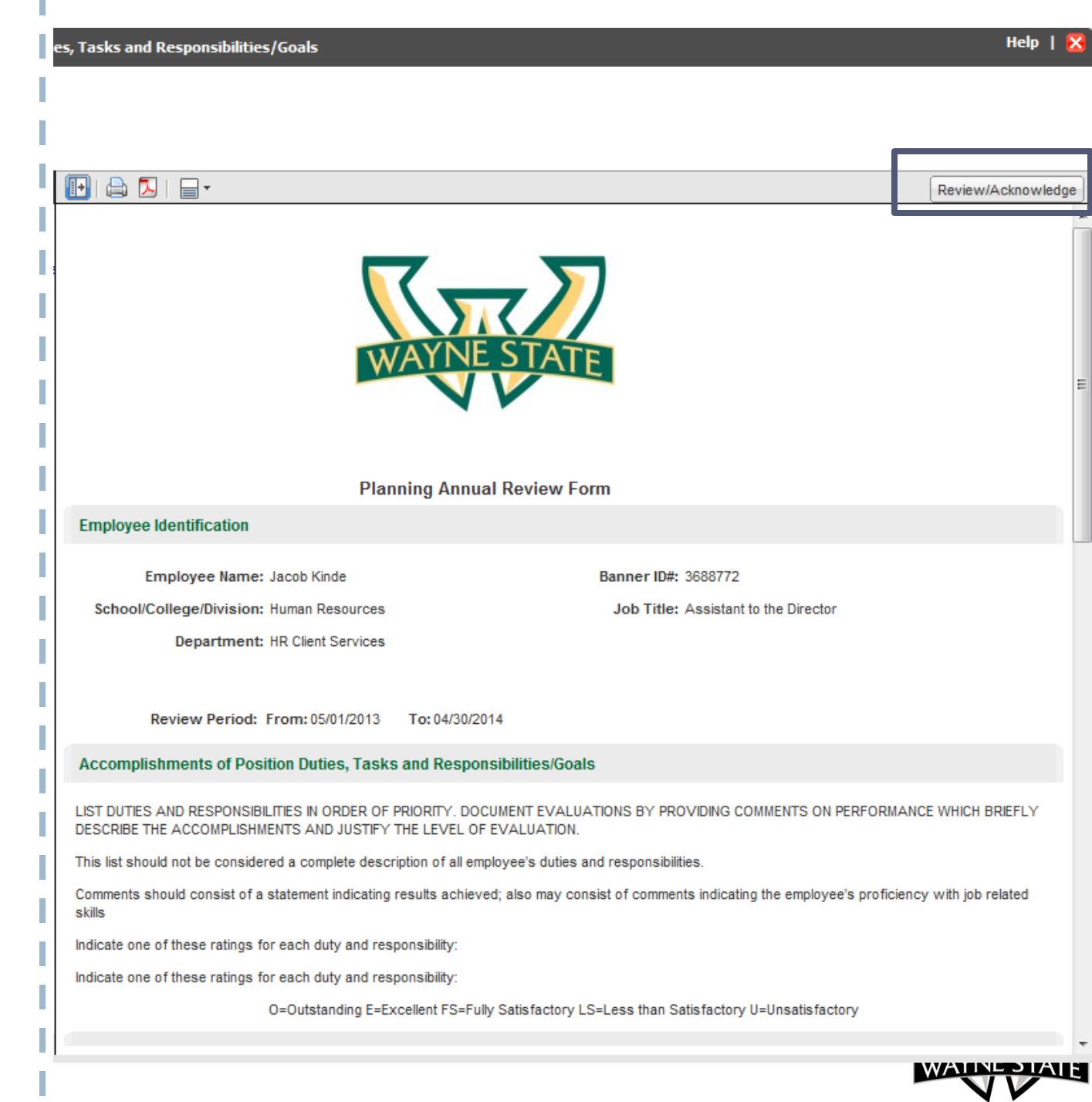

#### Review and Acknowledge Job Duties...

The employees clicks on the **Review /** Acknowledge button and then clicks OK, which now closes the planning process and turns the form into a PDF that can be viewed at any time. On the PDF you can see the sign off.

Now all the tasks and development items will appear on the employee's **My Performance**.

| , Tasks and | Responsibili | ties/Goals |
|-------------|--------------|------------|
|-------------|--------------|------------|

# Ensure there are no conflicts with Director appointments If any changes to Director appointments ensure notification within one hour of change Ensure there are no conflicts with conference rooms Ensure that all equipment is scheduled and set up Title: Handle Department Budget

Reconcile budget expenses against FMS reports on a monthly basis to ensure that all charges to department account are correct

Resolve any incorrect charges with in 30 days of finding Incorrect charges

Maintains spreadsheet of all monthly expenses so that year-end budget projects can be made so department ultimately stays within budget

Title: Supervise Office Staff Supervise office staff on a daily basis to ensure work is completed accurately and on time and that the staff is customer-focused.

Title: Training on Method II Interviewing and Performance Management which needs to take place twice a year Achieve an evaluation score of 4.0 out of 5 or higher. Ensure that the presentations are up to date with the current Wayne State Information

#### **Development Plan**

Identify and schedule appropriate classes and/or professional associations, conferences, on the job training, work experience and other developmental resources.

Professional and Personal Development

Title: Managing Workforce Generations: Working with the 21st-century Generation Mix

http://waynestateuniversity.skillport.com/skillportfe/assetSummaryPage.action?assetid=mgmt\_20\_a02\_bs\_enus&fromShare=yes

Employee:

super ADMIN as Jacob D Kinde J.K. (electronic signature for the evaluation of Jacob D Kinde)

Date:

06/10/2013 04:00 PM

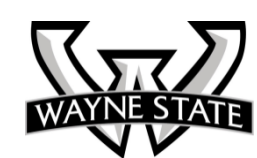

Review/Acknowledge

The list of **Duties**, **Task**, **Responsibilities / Goals** will appear in the tab of **Duties**, **Responsibilities and Goals** in **My Performance**.

| 4   | Ho                                 | me 🛃 My Peri    | formance         |                              |                                  |                |     |            |          |
|-----|------------------------------------|-----------------|------------------|------------------------------|----------------------------------|----------------|-----|------------|----------|
| Му  | Per                                | formance        |                  |                              |                                  |                |     |            |          |
|     | Pro                                | ofile Duties, I | Responsibilities | and Goals                    | Development Plans                | Feedback       | Eva | aluations  | Document |
| Dut | Duties, Responsibilities and Goals |                 |                  |                              |                                  |                |     |            |          |
| M   | I                                  |                 |                  |                              |                                  |                |     |            |          |
|     | ±                                  | Progress Flag   | Linked           | Employee G                   | oal 🔺                            |                |     | % Complete | e        |
|     | Ŧ                                  | $\odot$         |                  | Handle Depa                  | artment Budget                   |                |     |            | 0%       |
|     | Ŧ                                  | $\odot$         |                  | Implement th                 | e Automated Performance          | Management     |     |            | 0%       |
|     | System by May 2013                 |                 |                  |                              |                                  |                |     |            |          |
|     |                                    | $\odot$         |                  | Schedule all<br>Special Ever | Director Appointments and<br>hts | d Department   |     |            | 0%       |
|     | Ð                                  | $\odot$         |                  | Supervise O                  | ffice Staff                      |                |     |            | 0%       |
|     | ŧ                                  | $\odot$         |                  | Training on I                | Method II Interviewing and       | Performance    |     |            | 0%       |
|     |                                    |                 |                  | Managemen                    | t which needs to take plac       | e twice a year |     |            |          |

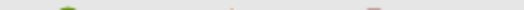

If the employee clicks the plus sign next to the **Duty**, **Responsibility and Goal** (this was the **Title**)...it shows the **Details / Description** from the form. At this point the employee can add **Notes** and update the **Status** of the **Duties, Responsibilities and Goals**, by clicking on the **Title**.

Then click on **Add Notes**. Type in the note and then click **Save**.

The supervisor can also add **Notes** at any time and view the **Status** updates of the employee if they are made.

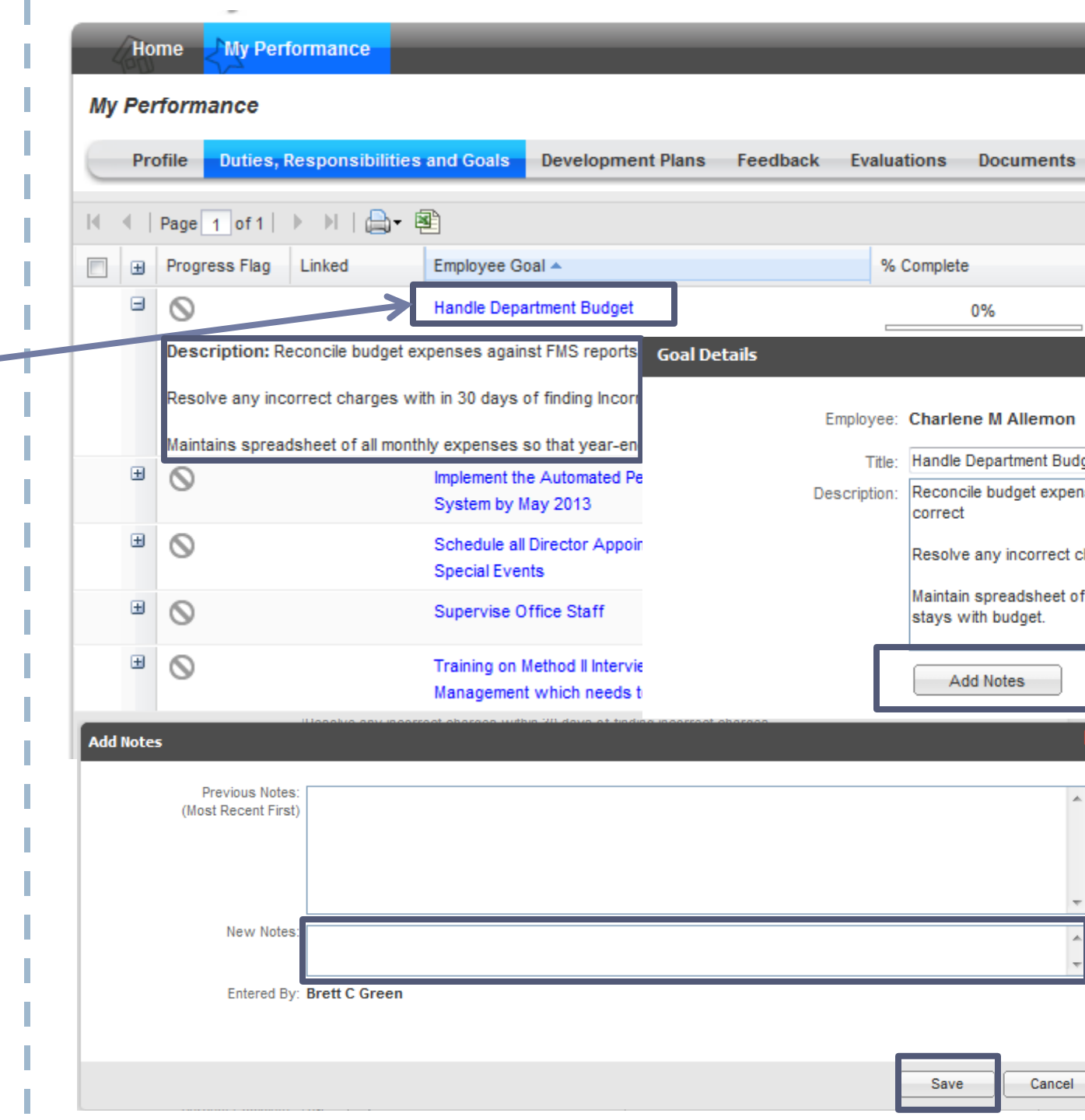

As stated, the supervisor can add a **Note** right to the **Duties**, **Responsibilities and Goals** as well.

Go to **My Employees**. Find the appropriate **Direct Report** and then look under **Goals**. Click the number where the two intersect. Then proceed just as the employee did in the previous slide.

Note: For notes added directly to the **Duties**, **Responsibilities and Goals**, your employee will be able to see it. Also, the supervisor will be able to see any **Notes** the employee added.

| Home My Per                | formance                                                                                                    | lý Employees                                                                                                    | N.                                                                                                    |                                                                                                    |                                                                                                    |                                                                                                    |
|----------------------------|----------------------------------------------------------------------------------------------------|----------------------------------------------------------------------------------------------------|----------------------------------------------------------------------------------------------------|----------------------------------------------------------------------------------------------------|----------------------------------------------------------------------------------------------------|----------------------------------------------------------------------------------------------------|
| My Employees 🍋             | Feedback -                                                                                                    |                                                                                                    |                                                                                                    |                                                                                                    |                                                                                                    |                                                                                                    |
| Search First and/or Last I | Vame                                                                                                    |                                                                                                    | (                                                                                                    |                                                                                                    |                                                                                                    |                                                                                                    |
| Employees                  |                                                                                                    |                                                                                                    |                                                                                                    |                                                                                                    |                                                                                                    |                                                                                                    |
| 🔍 🔍 Page 🚹 of 1            | ) N   🖨 🖻                                                                                                    | ]                                                                                                    | _                                                                                                    |                                                                                                    | Dis                                                                                                    | playing 1 - 7                                                                                                    |
| First Name 🔺               | Last Name                                                                                                    | Goals                                                                                                    | Development<br>Plans                                                                                                    | Feedback                                                                                                    | Evaluations                                                                                                    | Documents                                                                                                    |
| Albert J                   | Bowman                                                                                                    | 0                                                                                                    | 0                                                                                                    | 0                                                                                                    | 0                                                                                                    | 0                                                                                                    |
| Charlene M                 | Allemon                                                                                                    | (8)                                                                                                    | 3                                                                                                    | 0                                                                                                    | 3                                                                                                    | 0                                                                                                    |
| Dawn M                     | Aziz                                                                                                    | <u>0</u>                                                                                                    | 0                                                                                                    | 0                                                                                                    | 0                                                                                                    | 0                                                                                                    |
| Merilyn R                  | Merkison                                                                                                    | 3                                                                                                    | 0                                                                                                    | 0                                                                                                    | 1                                                                                                    | 0                                                                                                    |
| Michael R                  | Orlicki                                                                                                    | 0                                                                                                    | 0                                                                                                    | 0                                                                                                    | 0                                                                                                    | 0                                                                                                    |
| Sandra K                   | Guernsey                                                                                                    | 5                                                                                                    | 2                                                                                                    | 1                                                                                                    | 1                                                                                                    | 0                                                                                                    |
| Sophia L                   | Dollar                                                                                                    | 5                                                                                                    | 3                                                                                                    | 0                                                                                                    | 1                                                                                                    | 0                                                                                                    |
|                            | Home My Per<br>My Employees<br>Search First and/or Last I<br>Employees<br>I Page 1 of 1  <br>First Name A<br>Albert J<br>Charlene M<br>Dawn M<br>Merilyn R<br>Michael R<br>Sandra K<br>Sophia L | Home My Performance   My Employees Feedback •   Search First and/or Last Name   Employees   Imployees   Imployees <t< th=""><th>Home My Performance My Employees   My Employees Feedback →   Search First and/or Last Name   Employees   Imployees   Imployees</th><th>Home My Performance My Employees   My Employees Feedback ~   Search First and/or Last Name   Employees   Employees   Employees     I page 1 of 1     I ast Name   Goals   Development   Plans     Albert J   Bowman   O   Charlene M   Allemon   Som   Oawn M   Aziz   O   Oawn M   Aziz   O   O   Sandra K   Goals   Dollar     Sophia L</th><th>Home My Performance My Employees   My Employees Feedback -   Search First and/or Last Name   Employees   Inst Name Last Name   Goals Development   Plans Feedback   Albert J   Bowman 0   Output Bowman   Output 0   Charlene M Allemon   Albert J Bowman   Oawn M Aziz   Oawn M Aziz   Oawn M Aziz   Oawn M Aziz   Oawn M Aziz   Oawn M Aziz   Oawn M Aziz   Oawn M Aziz   Oald O   Oawn M Aziz   Olicki 0   Onicki 0   Onicki 0   Olicki 0   Olicki 0   Oald Sandra K Guernsey   Sophia L Dollar</th><th>Home My Performance My Employees   My Employees Feedback •     Search First and/or Last Name   Employees   ************************************</th></t<> | Home My Performance My Employees   My Employees Feedback →   Search First and/or Last Name   Employees   Imployees   Imployees | Home My Performance My Employees   My Employees Feedback ~   Search First and/or Last Name   Employees   Employees   Employees     I page 1 of 1     I ast Name   Goals   Development   Plans     Albert J   Bowman   O   Charlene M   Allemon   Som   Oawn M   Aziz   O   Oawn M   Aziz   O   O   Sandra K   Goals   Dollar     Sophia L | Home My Performance My Employees   My Employees Feedback -   Search First and/or Last Name   Employees   Inst Name Last Name   Goals Development   Plans Feedback   Albert J   Bowman 0   Output Bowman   Output 0   Charlene M Allemon   Albert J Bowman   Oawn M Aziz   Oawn M Aziz   Oawn M Aziz   Oawn M Aziz   Oawn M Aziz   Oawn M Aziz   Oawn M Aziz   Oawn M Aziz   Oald O   Oawn M Aziz   Olicki 0   Onicki 0   Onicki 0   Olicki 0   Olicki 0   Oald Sandra K Guernsey   Sophia L Dollar | Home My Performance My Employees   My Employees Feedback •     Search First and/or Last Name   Employees   ************************************ |

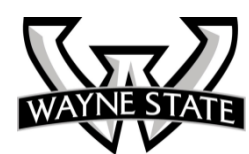

The supervisor or the employee can put in a **Start Date** on a goal, if desired, as well as add a **Due Date**, and/or select a **Status**.

| Employee:                                                                                    | Charlene M Allemon Weight:                                                                                                    |
|----------------------------------------------------------------------------------------------|----------------------------------------------------------------------------------------------------|
| Title:                                                                                       | Handle Department Budget                                                                                                    |
| Description:                                                                                 | Reconcile budget expenses against FMS reports on a monthly basis to ensure that all charges to department account are<br>correct                                                                                                    |
|                                                                                              | Resolve any incorrect charges within 30 days of finding incorrect charges                                                                                                    |
|                                                                                              | Maintain spreadsheet of all monthly expenses so that year-end budget projections can be made so department ultimately stays with budget.                                                                                                    |
|                                                                                              | Add Notes                                                                                                    |
|                                                                                              |                                                                                                    |
|                                                                                              |                                                                                                    |
|                                                                                              |                                                                                                    |
| Process:                                                                                     | LEADS Performance Planning - WSU Test 2                                                                                                    |
| Process:                                                                                     | ELEADS Performance Planning - WSU Test 2                                                                                                    |
| Process:<br>Start Date:                                                                      | LEADS Performance Planning - WSU Test 2     Allow Editing     Due Date: Completed Date: Completed Date: C          |
| Process:<br>Start Date:<br>Status:                                                           | LEADS Performance Planning - WSU Test 2     Allow Editing     Due Date:     Completed Date:     Progress Flag                                                                                                    |
| Process:<br>Start Date:<br>Status:<br>Percent Cymplete:                                      |                                                                                                    |
| Process:<br>Start Date:<br>Status:<br>Percent Complete:                                      |                                                                                                    |
| Process:<br>Start Date:<br>Percent C implete:                                                | : LEADS Performance Planning - WSU Test 2<br>Allow Editing<br>Due Date: Completed Date:<br>-Select- Cancelled Completed In Progress Not Started On Hold Not Started On Hold On Hol |
| Process:<br>Start Date:<br>Status:<br>Percent Complete:<br>Last odified:<br>Created Date:    |                                                                                                    |
| Process:<br>Start Date:<br>Status:<br>Percent C implete:<br>Last I odified:<br>Created Date: | ELEADS Performance Planning - WSU Test 2<br>Allow Editing<br>Uue Date: Completed Date:<br>-Select- Cancelled Completed In Progress Not Started On Hold ON Hold ON  |

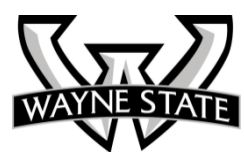

The supervisor or the employee can put in **Percent Complete** and even mark a **Progress Flag**.

To save changes, just click **OK**.

**Note:** The most recent note will always appear on the top.

| E                                                                                          | Chadara II Allaman                                                                                                    |
|--------------------------------------------------------------------------------------------|----------------------------------------------------------------------------------------------------|
| Employee:                                                                                  | Charlene M Allemon weight:                                                                                                    |
| Title:                                                                                     | Handle Department Budget                                                                                                    |
| Description:                                                                               | Reconcile budget expenses against FMS reports on a monthly basis to ensure that all charges to department account are<br>correct                                                                                               |
|                                                                                            | Resolve any incorrect charges within 30 days of finding incorrect charges                                                                                                    |
|                                                                                            | Maintain spreadsheet of all monthly expenses so that year-end budget projections can be made so department ultimately<br>stays with budget.                                                                                    |
|                                                                                            | Add Notes                                                                                                    |
|                                                                                            |                                                                                                    |
|                                                                                            |                                                                                                    |
|                                                                                            |                                                                                                    |
|                                                                                            |                                                                                                    |
| Process:                                                                                   | LEADS Performance Planning - WSU Test 2                                                                                                    |
| Process:                                                                                   | LEADS Performance Planning - WSU Test 2                                                                                                    |
| Process:<br>                                                                               | LEADS Performance Planning - WSU Test 2 Allow Editing Due Date: Completed Date:                                                                                                    |
| Process:<br>Start Date:<br>Status:                                                         | LEADS Performance Planning - WSU Test 2 Allow Editing Due Date: Completed Date: -Select- Progress Flag                                                                                                    |
| Process:<br>Start Date:<br>Status:<br>Percent Complete:                                    | LEADS Performance Planning - WSU Test 2<br>Allow Editing          Due Date:       Completed Date:         -Select-       Progress Flag         0%       At Risk                                                                |
| Process:<br>Start Date:<br>Status:<br>Percent Complete:                                    | LEADS Performance Planning - WSU Test 2<br>Allow Editing          Due Date:       Completed Date:         -Select-       Progress Flag         0%       On Track       At Risk         0%       Intervention                   |
| Process:<br>Start Date:<br>Status:<br>Percent Complete:                                    | LEADS Performance Planning - WSU Test 2<br>Allow Editing          Due Date:       Completed Date:         -Select-       Progress Flag         0%       On Track       At Risk         0%       Not on Track       No Flag Set |
| Process:<br>Start Date:<br>Status:<br>Percent Complete:<br>Last Modified:                  | LEADS Performance Planning - WSU Test 2<br>Allow Editing<br>Due Date:<br>Select-<br>O%<br>O%<br>O%<br>O%<br>O%<br>O%<br>O%<br>O                                                                                                |
| Process:<br>Start Date:<br>Status:<br>Percent Complete:<br>Last Modified:<br>Created Date: | LEADS Performance Planning - WSU Test 2<br>Allow Editing<br>Due Date:<br>-Select<br>-Select<br>0%<br>0%<br>0%<br>0%<br>0%<br>0%<br>0%<br>0                                                                                     |

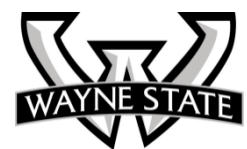

Here is sample of where notes can be seen under the **Duties**, **Responsibilities and Goals**.

| Image: Progress Flag       Linked       Employee Goal A       % Complete       Weight       Entropy of the state of the state of the stat                                              | K | € | Page 1 of 1                                           | ▶ )    <b>⊜</b> -                                            | <b>B</b>                                                           |                                                                        |                                                            |                                                         |                                                                |                                                                 |          |
|----------------------------------------------------------------------------------------------------|---|---|-------------------------------------------------------|--------------------------------------------------------------|--------------------------------------------------------------------|------------------------------------------------------------------------|------------------------------------------------------------|---------------------------------------------------------|----------------------------------------------------------------|-----------------------------------------------------------------|----------|
| <ul> <li>Handle Department Budget</li> <li>0%</li> <li>0</li> <li>Alian</li> <li>Description: Reconcile budget expenses against FMS reports on a monthly basis to ensure that all charges to department account are correct</li> <li>Resolve any incorrect charges with in 30 days of finding Incorrect charges</li> <li>Maintains spreadsheet of all monthly expenses so that year-end budget projects can be made so department ultimately stavs within budget</li> <li>Notes:         <ul> <li>[super ADMIN as Alicia D Pendleton-06/10/2013] Don't forget that if you want to work to have some budget left over to order a conference table.</li> <li>[super ADMIN as Alicia D Pendleton-06/10/2013] I have found two mis-charged items in the month of July and corrected them with one week.</li> <li>[super ADMIN as Jacob D Kinde-06/10/2013] I have found two mis-charged items in the month of July and corrected them with one week.</li> <li>System by May 2013</li> <li>Schedule all Director Appointments and Department</li> <li>0%</li> <li>Supervise Office Staff</li> <li>0%</li> <li>Supervise Office Staff</li> <li>0%</li> <li>Training on Method II Interviewing and Performance</li> <li>0%</li> <li>0%</li> <li>Alian</li> </ul> </li> </ul>                                                                                                    |   | ± | Progress Flag                                         | Linked                                                       | Employee Goal 4                                                    | •                                                                      |                                                            | % Comple                                                | e                                                              | Weight                                                          | Entere   |
| Description: Reconcile budget expenses against FMS reports on a monthly basis to ensure that all charges to department account are correct         Resolve any incorrect charges with in 30 days of finding Incorrect charges         Maintains spreadsheet of all monthly expenses so that year-end budget projects can be made so department ultimately stavs within budget         Notes:         [super ADMIN as Alicia D Pendleton-06/10/2013] Don't forget that if you want to work to have some budget left over to order a conference table.         [super ADMIN as Jacob D Kinde-06/10/2013] I have found two mis-charged items in the month of July and corrected them with one week.         Implement the Automated Performance Management       0%       0       Alice         System by May 2013       Schedule all Director Appointments and Department       0%       0       Alice         Implement the Supervise Office Staff       0%       0       Alice         Implement the Office Staff       0%       0       Alice                                                                                                    |   | Ξ | $\otimes$                                             |                                                              | Handle Departme                                                    | ent Budget                                                             |                                                            |                                                         | 0%                                                             | 0                                                               | Alicia [ |
| Implement the Automated Performance Management       0%       0       Alia         System by May 2013       0%       0       Alia         Schedule all Director Appointments and Department       0%       0       Alia         Special Events       0%       0       Alia         Supervise Office Staff       0%       0       Alia         So       Training on Method II Interviewing and Performance       0%       0       Alia                                                                                                    | Γ |   | Maintains sprea<br>Notes:<br>[super ADM<br>[super ADM | dsheet of all mon<br>IN as Alicia D Per<br>IN as Jacob D Kir | thly expenses so th<br>ndleton-06/10/2013]<br>nde-06/10/2013] I ha | at vear-end budget o<br>Don't forget that if yo<br>we found two mis-ch | proiects can be r<br>ou want to work<br>parged items in th | made so departm<br>to have some but<br>he month of July | ent ultimately stay<br>udget left over to<br>and corrected the | vs within budget<br>order a conference tab<br>em with one week. | ole.     |
| Image: Construction of the transmission of the transmission of transmission of transmission |   | ۳ | 0                                                     |                                                              | Implement the Au<br>System by May 2                                | tomated Performanc                                                     | e Management                                               |                                                         | 0%                                                             | 0                                                               | Alicia [ |
| Image: Image: |   | Ð | 0                                                     |                                                              | Schedule all Dire<br>Special Events                                | ctor Appointments ar                                                   | nd Department                                              |                                                         | 0%                                                             | 0                                                               | Alicia [ |
| Training on Method II Interviewing and Performance 0% 0 Alice                                                                                                    |   | ± | $\odot$                                               |                                                              | Supervise Office                                                   | Staff                                                                  |                                                            |                                                         | 0%                                                             | 0                                                               | Alicia [ |
| Management which needs to take place twice a year                                                                                                    |   | ± | $\odot$                                               |                                                              | Training on Meth<br>Management wh                                  | od II Interviewing and<br>ich needs to take pla                        | Performance<br>ce twice a year                             |                                                         | 0%                                                             | 0                                                               | Alicia [ |

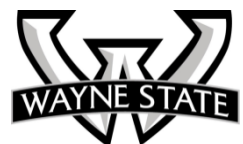

The supervisor can also add **Manager Notes** by clicking on the **Feedback Tab** under **My Performance** and then clicking **Add** and then click on **Manager Note**.

Or the supervisor can go through **My Employees** and then clicking the number under **Feedback** for the appropriate **Direct Report** and then clicking **Add**.

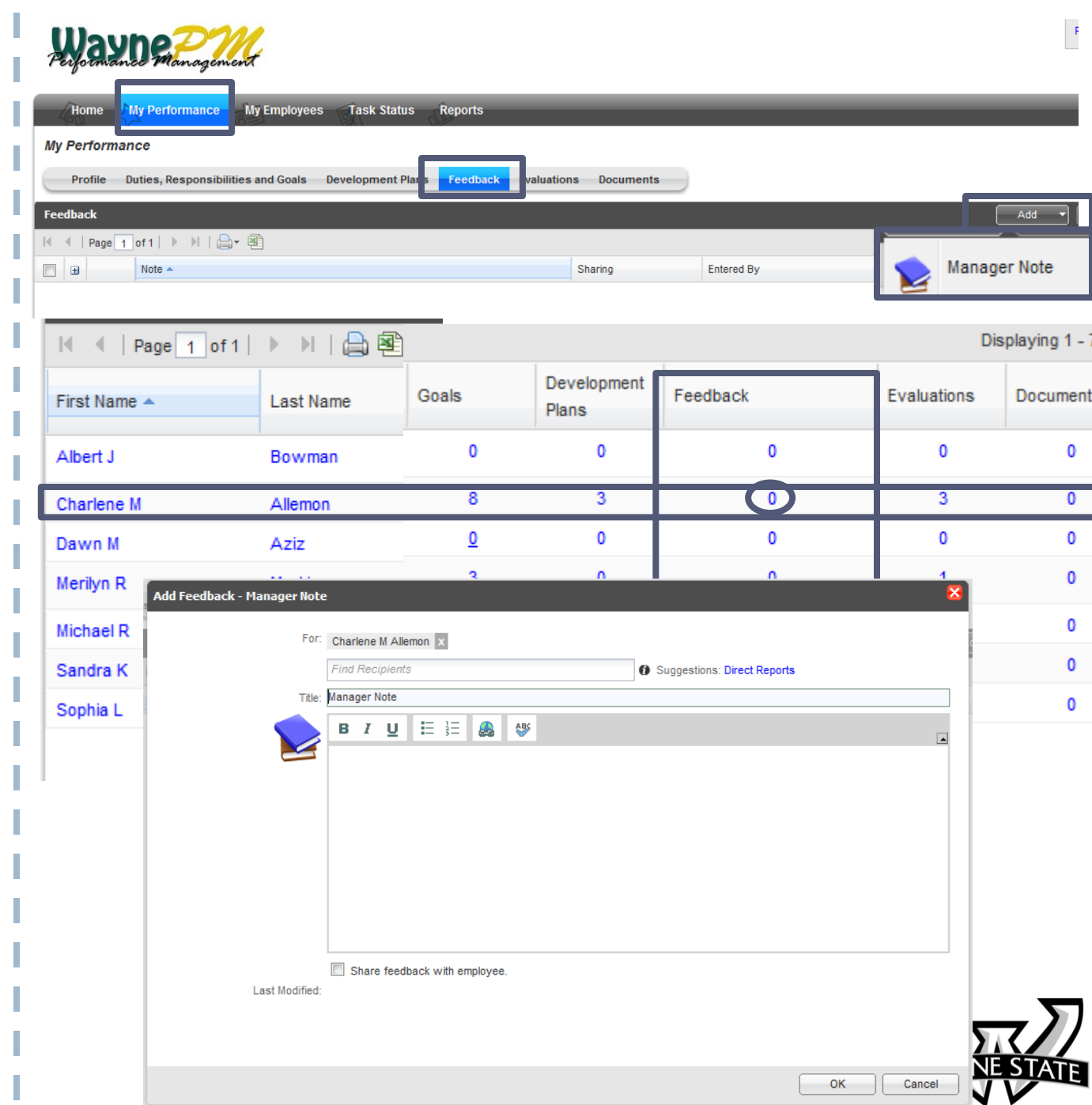

Add Feedb

If the supervisor just went generally to My Performance and then the Feedback Tab, the supervisor can choose to whom the note applies, by clicking Direct Reports. It will list the supervisor's Direct Reports to apply the Note. The supervisor can use the X to remove any Direct Report it does not apply to. Otherwise, if they went through My Employees, the Direct Report's name will already be there.

The supervisor can decide to share the Note with the employee (which will appear under the employee's Feedback Tab) or not share it and just use it as documentation for later.

To save the note, just click **OK**.

| ack | - Manager Note | 2                                                                 | ×      |
|-----|----------------|-------------------------------------------------------------------|--------|
|     | For:           | Charlene M Allemo X Find Recipients  Suggestion :: Direct Reports |        |
|     | Title:         | Manager Note                                                      |        |
|     |                | B I U ☵ ≟Ξ 🙈 🁐                                                    |        |
|     |                |                                                                   |        |
|     |                |                                                                   |        |
|     |                |                                                                   |        |
|     |                |                                                                   |        |
|     | [              | Share feedback with employee.                                     |        |
|     | Last Modified: |                                                                   |        |
|     |                |                                                                   |        |
|     |                | ОК                                                                | Cancel |
|     |                |                                                                   |        |

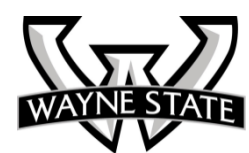

#### Other "My Performance" Tabs

The **Development Plans** tab works the same way as the Duties, Responsibilities and Goals.

The **Feedback** tab will show any Feedback the supervisor has submitted for the employee to view.

The **Evaluations** tab will show any of the forms that have been completed.

The **Documents Tab** allows employees to attach documents relevant to his/her performance.

|          |                   | -                                                    |                          |                   |          |      |          |           |  |  |
|----------|-------------------|------------------------------------------------------|--------------------------|-------------------|----------|------|----------|-----------|--|--|
| H        | ome               | My Performance                                       |                          |                   |          |      |          |           |  |  |
| My Pe    | erforn            | nance                                                |                          |                   |          |      |          |           |  |  |
| P        | rofile            | Duties, Responsibili                                 | ties and Goals           | Development Plans | Feedback | Eval | uations  | Documents |  |  |
| Use this | s sectior         | n to view and manage you                             | r personal develo        | pment plans.      |          |      |          |           |  |  |
| Develo   | Development Plans |                                                      |                          |                   |          |      |          |           |  |  |
| I        |                   |                                                      |                          |                   |          |      |          |           |  |  |
|          | Deve              | elopment Plan 🔺                                      |                          | Competency        |          |      | Status   |           |  |  |
| Ð        | Mana<br>With      | aging Workforce Generati<br>the 21st-century General | ons: Working<br>tion Mix |                   |          |      | Not Star | ted       |  |  |

#### Task Status and Assign to Other Manager

The supervisor can get an ata-glance view of task statuses for each employee by clicking on **Task Status**. If the supervisor is involved with more than one process, the supervisor can select which process to view by clicking on the down arrow next to the **Viewing** box. Only those employees in that particular process will show.

The supervisor also has the ability to assign an employee to another manager to handle that particular process by clicking in the box next to the employee and then clicking **Assign to Other Manager**.

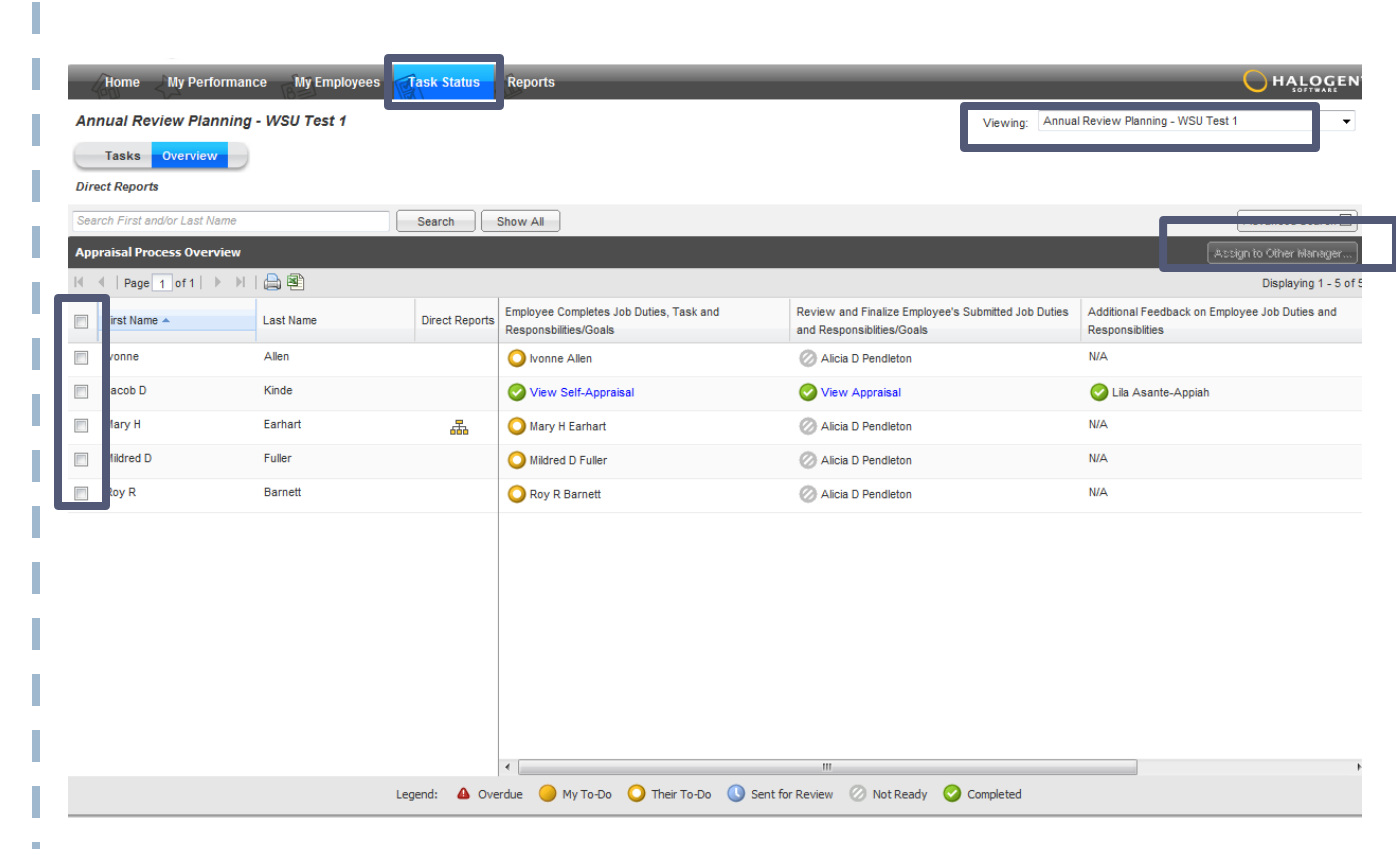

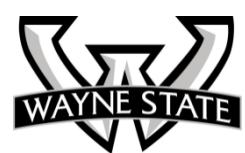

# Summary

Now you know how to:

- Log in to WaynePM and Identify items on the Home Page
- Navigate WaynePM, identify icons, and personalize your view of the system
- Use WaynePM to handle common system tasks
- Use WaynePM to handle annual review planning tasks
- Use WaynePM for ongoing performance tasks

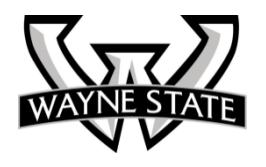